# Contents

| 1. Precautions                                                                          | 2  |
|-----------------------------------------------------------------------------------------|----|
| 1.1. Purpose                                                                            | 2  |
| 1.2. Definition                                                                         | 2  |
| 2. Production Description                                                               | 3  |
| 2.1. Print Server Appearance                                                            | 3  |
| 2.2 Print Server Config Tool Main Interface                                             | 4  |
| 2.2.1. Definition                                                                       | 4  |
| 2.2.2. Interface Introduction                                                           | 4  |
| 2.2.2.1. Info Interface                                                                 | 4  |
| 2.2.2.2. Device Parameter Interface                                                     | 5  |
| 2.2.2.3. Network Config Interface                                                       | 6  |
| 2.2.2.4. Firmware Upgrade Interface                                                     | 6  |
| 2.2.2.5. Reboot Interface                                                               | 7  |
| 3. Basic Configuration and Operation                                                    | 7  |
| 3.1. Print Server Configuration Tool Preparation (for Windows OS Config only)           | 7  |
| 3.1.1. Print Server Configuration Tool Download                                         | 7  |
| 3.1.2. Print Server Configuration Tool Installation                                     | 7  |
| 3.2. Print Server Connection with Print Server Config Tool (for Windows OS Config only) | 8  |
| 3.2.1. Connection Via USB Cable                                                         | 8  |
| 3.2.1.1. Preparation Work before Connection Configuration                               | 8  |
| 3.2.1.2. Connection Configuration Steps                                                 | 9  |
| 3.2.1.2.1. Connect the print server to the computer via the USB cable                   | 9  |
| 3.2.1.2.2. Confirm the Ethernet IP Address of the Print Server                          | 9  |
| 3.2.1.2.3. Set the Ethernet IP Address of the Print Server                              | 10 |
| 3.2.2. Connection via Network                                                           | 13 |
| 3.2.2.1. Preparation Work before Connection Configuration                               | 13 |
| 3.2.2.2. Connection Configuration Steps                                                 | 13 |
| 3.2.2.2.1. Connect the Print Server to the Computer via Network                         | 13 |
| 3.2.2.2.2. Set the Ethernet IP Address of the Print Server                              | 14 |
| 3.3. How to Config Computer to Print?                                                   | 15 |
| 3.3.1. Take Win 10 operating system for example                                         | 15 |
| 3.3.2. Take Mac operating system for example                                            | 20 |
| 3.4. How to Config Bluetooth Device to Print?                                           | 21 |
| 3.3.1. Bluetooth Printing via Windows OS                                                | 21 |
| 3.3.2. Bluetooth Printing via Android OS                                                | 29 |
| 3.5. How to Config WiFi Printing via Android OS Device?                                 | 32 |
| 4. FAQs                                                                                 | 33 |
| 4.1. Check if the Print Server already Connected to the Ethernet Successfully or Not?   | 33 |
| 4.2. How to Check if Your USB Printer supports RAW Protocol or Not?                     | 34 |
| 4.3. How to Confirm the Print Issue of Document Pending?                                | 34 |
| 4.4. Why don't We Suggest Using DHCP to Obtain an IP Address?                           | 35 |
| 4.5. Why can't the Print Server Config Tool Recognize Print Server via Windows OS?      | 35 |

- 4.6. Why the WiFi Print Server cannot be connected via Network Connection Method?......35

# **1. Precautions**

## 1.1. Purpose

The USB print server mainly provides network printing support for a USB printer. Any computers and Android mobile phones under the same Ethernet network can be connected to the print server through the network (Wired or Wireless connection) for printing. 0.,

## 1.2. Definition

| Definition                         | Description                                      |
|------------------------------------|--------------------------------------------------|
| USB Network Print Server           | A print server that supports printing with USB   |
|                                    | printer via RJ45 Ethernet connection             |
| USB Network WiFi Print Server      | A print server that supports printing with a USB |
|                                    | printer via RJ45 Ethernet connection or WiFi.    |
| USB Network Bluetooth Print Server | A print server that supports printing with a USB |
|                                    | printer via RJ45 Ethernet connection or          |
|                                    | Bluetooth.                                       |
| 1 USB Port Print Server            | A device supports to connect 1 USB printer.      |
| 3 USB Ports Print Server           | A device supports to connect 3 USB printers      |
|                                    | simultaneously.                                  |
| Print Server Config Tool           | A client software that supports network          |
|                                    | connection configuration for print server, USB   |
|                                    | printer, computer, smartphone, and router.       |
| Computer                           | Only Windows system Computer supports Print      |
|                                    | Server Config Tool;                              |
|                                    | MAC OS and Windows Computer support              |
|                                    | printing job with the print server.              |
| Smartphone                         | Only Android Smartphone supports printing job    |
|                                    | with the print server.                           |
| USB Printer                        | The print server only supports USB printers with |
|                                    | the RAW protocol.                                |
| Network                            | Supports printing via a print server in the same |
|                                    | LAN.                                             |

# **2. Production Description**

## 2.1. Print Server Appearance

#### **1 Port USB Print Server**

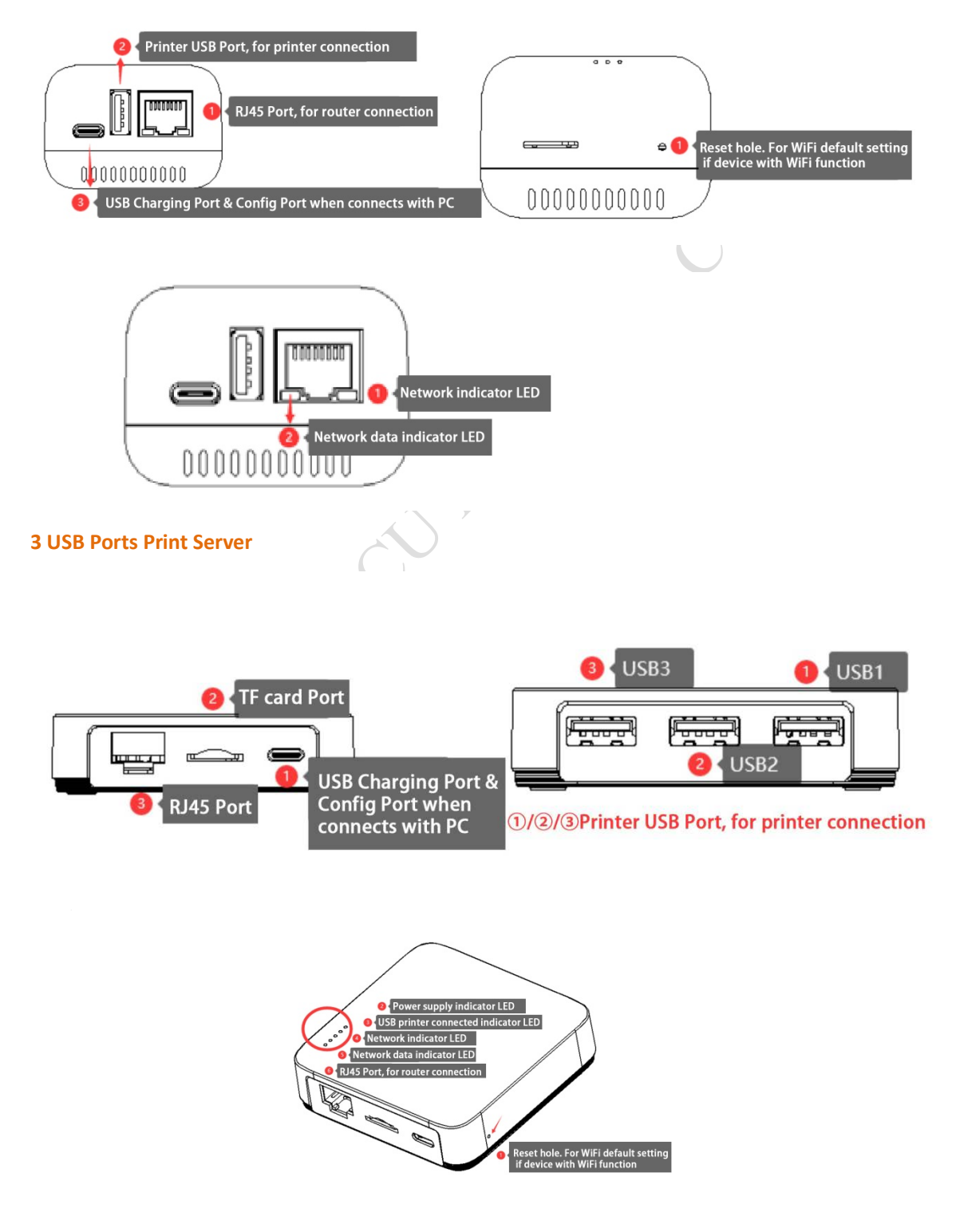

## 2.2 Print Server Config Tool Main Interface

## 2.2.1. Definition

| Definition       | Description                                  |
|------------------|----------------------------------------------|
| Info             | Display print server basic information, such |
|                  | as device name, software version, etc        |
| Device Parameter | Modify print server name, mac address,       |
|                  | printing transmission mode                   |
| Network Config   | Configure the IP address of print server via |
|                  | Wired or WiFi method                         |
| Firmware Upgrade | Upgrade the latest software of print server  |
| Reboot           | Reboot the print server, virtual USB port    |
|                  | software for printer scan function           |

# 2.2.2. Interface Introduction

## 2.2.2.1. Info Interface

|       | neboot                    |                                                    | Reboot the plint server, virtua                          | n oob port |
|-------|---------------------------|----------------------------------------------------|----------------------------------------------------------|------------|
|       |                           |                                                    | software for printer scan function                       | n          |
| 2.2   | 2.2. Interface            | Introduction                                       | stronics                                                 |            |
| 2.2   | .2.1. Info Interf         | ace                                                | Jeu                                                      |            |
| Pr Pr | int Server Config Tool    |                                                    |                                                          | - 🗆 🗙      |
|       |                           | Info Device Parameter Network Co                   | anfig Firmware Upgrade Reboot                            | EN         |
|       | Device Info               |                                                    |                                                          |            |
|       | Device Name               | Printer Server                                     | Reconnect                                                | Refresh    |
|       | Hardware Version          | WN0x                                               | NOLUM RELL                                               |            |
|       | Software Version          | 20210608.1                                         |                                                          |            |
|       | Running Time              | 233 <b>1</b> D                                     | evice basic info                                         |            |
|       | Network Info              |                                                    |                                                          |            |
|       | MAC Info                  | 08:00:27:00:01:92                                  |                                                          |            |
|       | WiFi Info                 | 192.168.0.123   a0:9f:10:db:a2                     | :61                                                      |            |
|       | 4G Reserve                |                                                    | ternet connection status                                 |            |
|       | USB Ports of Print Server | <b>G</b> 100                                       |                                                          |            |
|       | US81                      | 4f9/2d0/100<br>9100<br>MFG:Brother;CMD:PJL,XL2HB;M | DL:DCP-1510 series;CLS:PRINTER;CID:Brother Laser Type 1; |            |
|       | USB2                      | 9101 <b>3</b> R                                    | ecognized printer info                                   |            |
|       | U\$83                     | 9102                                               |                                                          |            |
|       | 5                         | Connection method P                                | roduct ID 4                                              |            |
|       | 192.168.0.123             | Via Network Connection Productil                   | J:WIN01-20210/12002 WIN64                                |            |

#### 2.2.2.2. Device Parameter Interface

| Device Name                                                                      | Printer Server                                           | Save |  |
|----------------------------------------------------------------------------------|----------------------------------------------------------|------|--|
| Printing Transmission Mode                                                       | Starts to print while receiving file $\qquad \checkmark$ | Save |  |
| MAC Addr                                                                         | 08:00:27:00:01:92                                        | Save |  |
| 58 Port Config                                                                   |                                                          |      |  |
| 5B Port Config                                                                   |                                                          |      |  |
| 58 Port Config<br>USB1 Binding TCP/IP Port                                       | 9100                                                     |      |  |
| USB 1 Binding TCP/IP Port<br>USB 2 Binding TCP/IP Port                           | 9100                                                     |      |  |
| USB1 Binding TCP/IP Port<br>USB2 Binding TCP/IP Port<br>USB3 Binding TCP/IP Port | 9100<br>9101<br>9102                                     | Save |  |
| 8 Port Config                                                                    |                                                          |      |  |

**Device Name:** When there are multiple print servers in the network, it is recommended to modify the device name, so that the mobile phone can quickly connect to the assigned print server for printing.

**Printing Transmission Mode:** The default mode is" Starts **to print while receiving file**". For printer with higher data transmission, suggest choosing" Starts **to print after received file**"

**MAC Addr:** Unique MAC address is required, when there have multiple network print servers in the Ethernet via network (RJ45 cable) connection

**USB Port Config:** For one port USB print server, please use the **"USB1"** port only, default port number:9100. If users need to change this port number, please make sure the port number is as same as in the printer properties TCP/IP port. Port number range: **9100~65535**.

#### 2.2.2.3. Network Config Interface

| DYALTY - S<br>nake print sharing e | SECU Info<br>asy and free      | Device Parameter Network Config         | Firmware Upgrade | Reboot |   |
|------------------------------------|--------------------------------|-----------------------------------------|------------------|--------|---|
| Wired/WiFi N                       | etwork Config                  |                                         |                  |        |   |
|                                    |                                |                                         |                  |        |   |
| Wre                                | d Network Config               |                                         |                  |        |   |
|                                    | Obtain an IP Address           | Fixed IP Address                        | ~                |        |   |
|                                    | IP Addr                        |                                         |                  |        |   |
|                                    | Subnet Mask                    |                                         |                  |        |   |
|                                    | Gateway                        | 192.168.0.1                             |                  |        |   |
|                                    | DNS Addr                       | 192.168.0.1                             |                  | Save   |   |
| WF                                 | i Network Config               |                                         |                  |        |   |
|                                    | Choose Available WiFi Internet | Click "Scan "button to search WiFi inte | rnet 🗸           | Scan   | , |
|                                    | WiFi Password                  |                                         |                  |        |   |
|                                    | Obtain an IP Address           | Fixed IP Address                        | ~                |        |   |
|                                    | IP Addr                        | 192.168.0.123                           |                  |        |   |
|                                    | Subnet Mask                    | 255.255.255.0                           |                  |        |   |
|                                    | Gateway                        | 192.168.0.1                             |                  |        |   |
|                                    | Page 1 12                      | 100.100.0.1                             |                  | Save   |   |

Wired Network Config: The print server connects to the internet via RJ45 Cable

WiFi Network Config: The print server connects to the internet via a WiFi hotspot

**Note:** It is not recommended to use automatic IP address acquisition for the print server. After connecting with the configuration tool, it is recommended to change the IP address to a fixed IP address or set it to static allocation in the router.

## 2.2.2.4. Firmware Upgrade Interface

| a print sharing easy and free | Device Parameter Network Config Primiare Lograde Reboot |  |
|-------------------------------|---------------------------------------------------------|--|
| levice Firmware Upgrade       |                                                         |  |
| Please choose the firmware    |                                                         |  |
|                               | Upgrade                                                 |  |
|                               |                                                         |  |
|                               |                                                         |  |
|                               |                                                         |  |
|                               |                                                         |  |
|                               |                                                         |  |
|                               |                                                         |  |
|                               |                                                         |  |
|                               |                                                         |  |

Via Network Connection ProductID:WN01-20210712002 WIN64

Please choose the latest firmware to upgrade the print server, then click the "Upgrade" button, After finishing the update, need to reboot the print server.

#### 2.2.2.5. Reboot Interface

| LOYALTY -SECU Ir | fo Device Parameter | Network Config | Firmware Upgrade | Reboot |  | EN |
|------------------|---------------------|----------------|------------------|--------|--|----|
|                  |                     |                |                  |        |  |    |
| Reboot Devic     | e Reboot            | 1              |                  |        |  |    |
|                  |                     | 1              |                  |        |  |    |
|                  |                     |                |                  |        |  |    |
|                  |                     |                |                  |        |  |    |
|                  |                     |                |                  |        |  |    |

Reboot is for rebooting the print server

# 3. Basic Configuration and Operation

Note: It only supports config the print server with print server config tool via Windows operating system computer. Mac operating system computer does not support. After configuration successfully via windows operating system computer, you can use Windows and Mac operating system computers to explore printing via our print server directly.

### 3.1. Print Server Configuration Tool Preparation (for Windows

**OS Config only)** 

## 3.1.1. Print Server Configuration Tool Download

Please download the **Configuration Tool** from LOYALTY-SECU's official website: <u>https://loyalty-secutech.com/print-server-data-download/</u> or contact our customer service to obtain the configuration tool of the print server. Contact email: <u>info@loyalty-secu.com</u>

# **3.1.2.** Print Server Configuration Tool Installation

The package of print server config tool is shown as below:

| Name                     | Date modified     | Туре                   | Size      |
|--------------------------|-------------------|------------------------|-----------|
| 📜 language               | 7/18/2021 2:24 PM | File folder            |           |
| config                   | 7/15/2021 8:25 AM | Configuration settings | 1 KE      |
| Print Server Config Tool | 7/18/2021 2:06 PM | Application            | 18,930 KB |
|                          |                   |                        |           |
|                          |                   |                        |           |
|                          |                   |                        |           |

www.loyalty-secutech.com

double-click [**Print Server Config Tool**] to configure the parameters, it is no need for any software installation process. the interface as shown as below:

| nake print sharing easy and line                                | Device Parameter Network Config Pirnware Upgrade                                                            | Reboot    | <b>D</b> 1 |
|-----------------------------------------------------------------|----------------------------------------------------------------------------------------------------|-----------|------------|
| Device Info                                                     |                                                                                                    |           |            |
| Device Name<br>Hardware Version<br>Software Version             |                                                                                                    | Reconnect | Refresh    |
| Network Info                                                    |                                                                                                    |           |            |
| NAC INFO<br>WITI 3m5<br>40 Reserve<br>USB Parts of Print Server | Ennvert Minbod  Ris select a convection method  Ris select a convection method  Ris La Gable  Ara Instrumek | -         |            |
| 1581                                                            | Apply                                                                                                    |           |            |
| 1582                                                            |                                                                                                    |           |            |
| U583                                                            |                                                                                                    |           |            |
|                                                                 |                                                                                                    |           |            |

**Note**: After running the configuration tool, the Windows PC may remind you whether to allow access to the network. If you use network configuration, you must allow access to the network so that the configuration tool can obtain the list of print servers in the network.

## 3.2. Print Server Connection with Print Server Config Tool (for

## Windows OS Config only)

## 3.2.1. Connection Via USB Cable

#### **3.2.1.1.** Preparation Work before Connection Configuration

- ✓ A computer with Windows operating system
- ✓ A USB cable with TYPE C interface (Included in the packing box)
- ✓ Print Server Config Tool (Windows version)

#### 3.2.1.2. Connection Configuration Steps

#### 3.2.1.2.1. Connect the print server to the computer via the USB cable

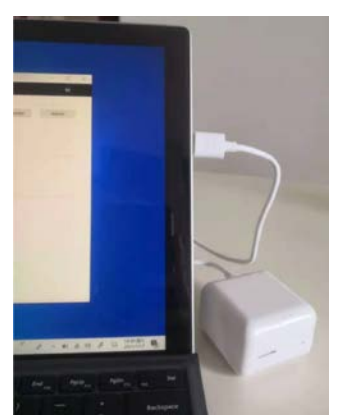

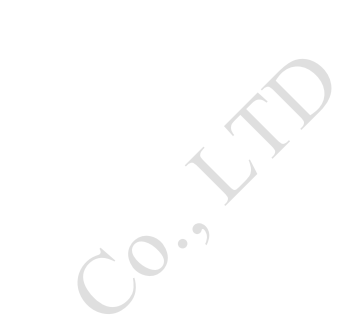

As shown as right:

After being connected to the computer, the print server will automatically power on and start. and the print server config tool will display the "USB" sign in the lower-left corner, indicating that the config tool has been identified as the print server as shown as below:

Note: Please kindly note it will take about 20 seconds to finish the entire startup process.

| LOVALTY -SECU<br>make print sharing easy and free | Info Device Parameter | Network Config Firmware Upgrade | Reboot    | BN      |
|---------------------------------------------------|-----------------------|---------------------------------|-----------|---------|
| Device Info                                       |                       |                                 |           |         |
| Device Name                                       | Printer Server        |                                 | Reconnect | Refresh |
| Hardware Version                                  | WN0x                  |                                 |           |         |
| Software Version                                  | 20210603.1            |                                 |           |         |
| Running Time                                      | 20                    |                                 |           |         |
| Network Info                                      |                       |                                 |           |         |
| MAC Info                                          | 08:00:27:00:01:9      | 2                               |           |         |
| WiFi Info                                         | 1                     |                                 |           |         |
| 4G Reserve                                        | 1                     |                                 |           |         |
| USB Ports of Print Server                         |                       |                                 |           |         |
| US81                                              | 9100                  |                                 |           |         |
| US82                                              | 9101                  |                                 |           |         |
| USB3                                              | 9102                  |                                 |           |         |
|                                                   |                       |                                 |           |         |
|                                                   | 10 100 0 11           |                                 | unbic a   |         |

#### 3.2.1.2.2. Confirm the Ethernet IP Address of the Print Server

2 ways for the print server to obtain the IP Address:

#### Way 1: Use DHCP to obtain an IP address from the network

It will assign the print server a dynamic IP address when connecting the print server with the router,

www.loyalty-secutech.com

please kindly make sure your router supports the DHCP function.

#### Way 2: Obtain a fixed IP Address

Click "Start Menu---Run" or use the "WIN+R" key combination to call the run window, enter "cmd" in the Run window, click OK as shown as below:

| Kun   |                                               |                                                  |                   |
|-------|-----------------------------------------------|--------------------------------------------------|-------------------|
| ٥     | Type the name of a pr<br>resource, and Windov | rogram, folder, docur<br>vs will open it for you | nent, or Internet |
|       |                                               |                                                  |                   |
| Open: | cmd                                           |                                                  |                   |

After inputting "ipconfig", click the "Enter" button, then the IP Address, Subnet Mask, Gateway information will be displayed as shown as below:

- 1) Network Segment: 192.168.0.xxx
- 2) Subnet Mask: 255.255.255.0
- 3) Default Gateway: 192.168.0.1

| Command Prompt                                                                                                    |  | × |
|----------------------------------------------------------------------------------------------------|--|---|
| Media State Media disconnected<br>Connection-specific DNS Suffix . :                                                                                                    |  | ~ |
| Wireless LAN adapter WLAN:                                                                                                    |  |   |
| Connection-specific DNS Suffix         : DHCP HOST           Link-local IPv6 Address         : fe80::4fd:6f7c:d033:4078%7           IPv4 Address         : 192:168.0.104           Subnet Mask         : 255:255.255.0           Default Gateway         : 192:168.0.1 |  |   |

### **3.2.1.2.3.** Set the Ethernet IP Address of the Print Server

2 ways to set network configuration: (wired network config or WiFi network config) Way 1: Wired Network Config (for network print server)

Input the below parameters in the Wired Network Config, then click the" Save" button as shown as below:

(For demo using only)

Eg: 1) IP Address: 192.168.0.123(Fixed) 2) Subnet Mask: 255.255.255.0

| t Server Config Tool                                                   |                 |                                                                   |                |                  |        |
|------------------------------------------------------------------------|-----------------|-------------------------------------------------------------------|----------------|------------------|--------|
| LOYALTY -SECU<br>make print sharing easy and free                      | Info            | Device Parameter                                                  | Network Config | Firmware Upgrade | Reboot |
| Wired/WiFi Network Confi                                               | ig              |                                                                   |                |                  |        |
| Wired Network Con                                                      | ifig            |                                                                   |                | v                |        |
| Wired Network Con<br>Obtain an IP<br>IP Addr                           | ifig<br>Address | Fixed IP Address<br>192.168.0.123                                 |                | ~                |        |
| Wired Network Con<br>Obtain an IP<br>IP Addr<br>Subnet Mask            | nfig<br>Address | Fixed IP Address<br>192.168.0.123<br>255.255.255.0                | 0              | ~                |        |
| Wired Network Con<br>Obtain an IP<br>IP Addr<br>Subnet Mask<br>Gateway | ifig<br>Address | Fixed IP Address<br>192.168.0.123<br>255.255.255.0<br>192.168.0.1 | 2              | ▼<br>□<br>□      |        |

www.loyalty-secutech.com

After configuring the corresponding parameters, remove the USB cable from the computer. And connect relevant devices as shown as below:

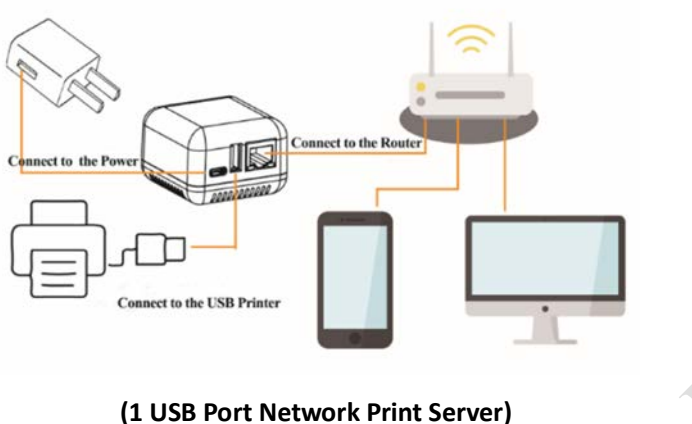

(1 USB Port Network Print Server)

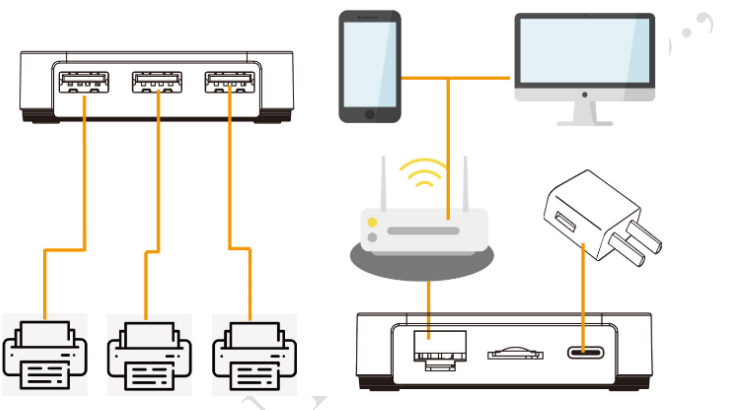

(3 USB Ports Network Print Server)

#### Way 2: WiFi Network Config ( for WiFi print server )

Click the "Network Config" interface, configure the parameter via "WiFi Network Config" as shown as below:

| Wird     Trifo     Device Parameter     Network Config       Wired/WiFI Network Config         Wired Network Config         Obtain an IP Address         Obtain an IP Address         Obtain an IP Address         Obtain an IP Address         Obtain An IP Address         Obtain An IP Address         Obtain An IP Address         Obtain An IP Address         Obtain An IP Address         Obtain An IP Address         Obtain An IP Address         Obtain An IP Address         Obtain An IP Address         Image: Control of the Internet         Obtain An IP Address         Image: Control of the Internet         Obtain An IP Address         Image: Control of the Internet         Obtain An IP Address         Image: Control of the Internet         Obtain An IP Address         Image: Control of the Internet         Obtain An IP Address         Image: Control of the Internet         Obtain An IP Address         Image: Control of the Internet         Image: Control of the Internet         Image: Control of the Internet         Image: Control of the In |                                     |    |
|----------------------------------------------------------------------------------------------------|-------------------------------------|----|
| Wired/WiFi Network Config                                                                                                    | work Config Firmware Upgrade Reboot | EN |
| Wiesd Network Conto           Obtan an IP Address         Obtain an IP Addr via DHCP           IP Addr                                                                                                    |                                     |    |
| Winst Network Confo           Obtain an IP Address         Obtain an IP Addr Via DHCP           IP Addr                                                                                                    |                                     |    |
| Obtan an IP Address     Obtain an IP Addr via DHCP       IP Addr                                                                                                    |                                     |    |
| Obtain an IP Address     Obtain an IP Addr via DHCP       IP Addr                                                                                                    |                                     |    |
| IP Addr  Subnet Mask  Gabeney  DNS Addr  Choose Available WFi Internet  Choose Available WFi Internet  WFi Pessnord  Dbtan an IP Address  Fixed IP Address                                                                                                    | DHCP V                              |    |
| Subnet Mask Subnet Mask Gateway DNS Addr DNS Addr Save WM Network Confg Choose Available WFi Internet Click "Scan button to search WFi internet ~ Scan WFi Pessnord Dbtan an IP Address Fixed IP Address V                                                                                                    |                                     |    |
| Subret Mask Gateway DNS Addr DNS Addr Save WFI Network Config Choose Available WFI Internet Uids "Scan button to search WFI internet ~ WFI Password Uith Password Dbtan an IP Address Fixed IP Address V                                                                                                    |                                     |    |
| Gateway DNS Addr Save WFI Returnet Config Choose Available WFI Internet Uidx "Scan button to search WFI internet ~ Scan WFI Password Obtan an IP Address Fixed IP Address V                                                                                                    |                                     |    |
| DNS Addr Save                                                                                                    |                                     |    |
| WPI Network Confg           Choose Available WFI Internet         Citck "Scan button to search WFI internet ~         Scan           WFI Password                                                                                                    | Save                                |    |
| Writetwak Confg         Choose Available WFi Internet         Citick "Scan button to search WFi internet ~         Scan           WFi Password                                                                                                    |                                     |    |
| Choose Available WFI Internet Citck "Scan button to search WFI internet ~ Scan<br>WFI Password  Cobtan an IP Address  Pixed IP Address                                                                                                    |                                     |    |
| WHP Password           Obtan an IP Address           Food IP Address                                                                                                    | earch WFi internet ~ Scan           |    |
| Obtan an IP Address V                                                                                                    |                                     |    |
|                                                                                                    | ~                                   |    |
| 10 3.64                                                                                                    |                                     |    |
|                                                                                                    |                                     |    |
| Subnet Mask                                                                                                    |                                     |    |
| Gateway                                                                                                    |                                     |    |
| DNS Addr Save                                                                                                    |                                     |    |

Click "Scan" to search nearby WiFi hotspots, the result will be displayed in the drop-down list within 5 seconds, select the right WiFi hotspot you need to connect, input the parameter, then click "Save", as shown as below:

- Eg: 1) IP Address: 192.168.0.123(Fixed)
  - 2) Subnet Mask: 255.255.255.0

(For demo using only)

3) Gateway & DNS: 192.168.0.1

| Choose Available WiFi Internet | simplyisbest                                                                                                    | ~ |       | Scan      | +          | 1.Click "Scan" to search the  |
|--------------------------------|----------------------------------------------------------------------------------------------------|---|-------|-----------|------------|-------------------------------|
| WiFi Password                  | Rj4781956                                                                                                    |   |       |           |            | choose the right one          |
|                                | Protection of the local division of the local division of the loca |   | 2.Inp | ut WiFi p | assword    | 3                             |
| Obtain an IP Address           | Fixed IP Address                                                                                                    | ~ |       |           |            |                               |
| IP Addr                        | 192.168.0.123                                                                                                    |   |       |           |            |                               |
| Subnet Mask                    | 255.255.255.0                                                                                                    |   |       | Assign an | fixed IF   | address, fill in all the info |
| Gateway                        | 192.168.0.1                                                                                                    |   |       |           |            |                               |
| DNS Addr                       | 192.168.0.1                                                                                                    |   |       | Save      | <b>+</b> 4 | I. Click "Save" button        |

The parameter configuration procedure of Ethernet IP Address is as same as <u>3.2.1.2.2. part</u>, so do not repeat here.

After finishing the WiFi network config, remove the USB cable from the computer. And connect relevant devices as shown as below:

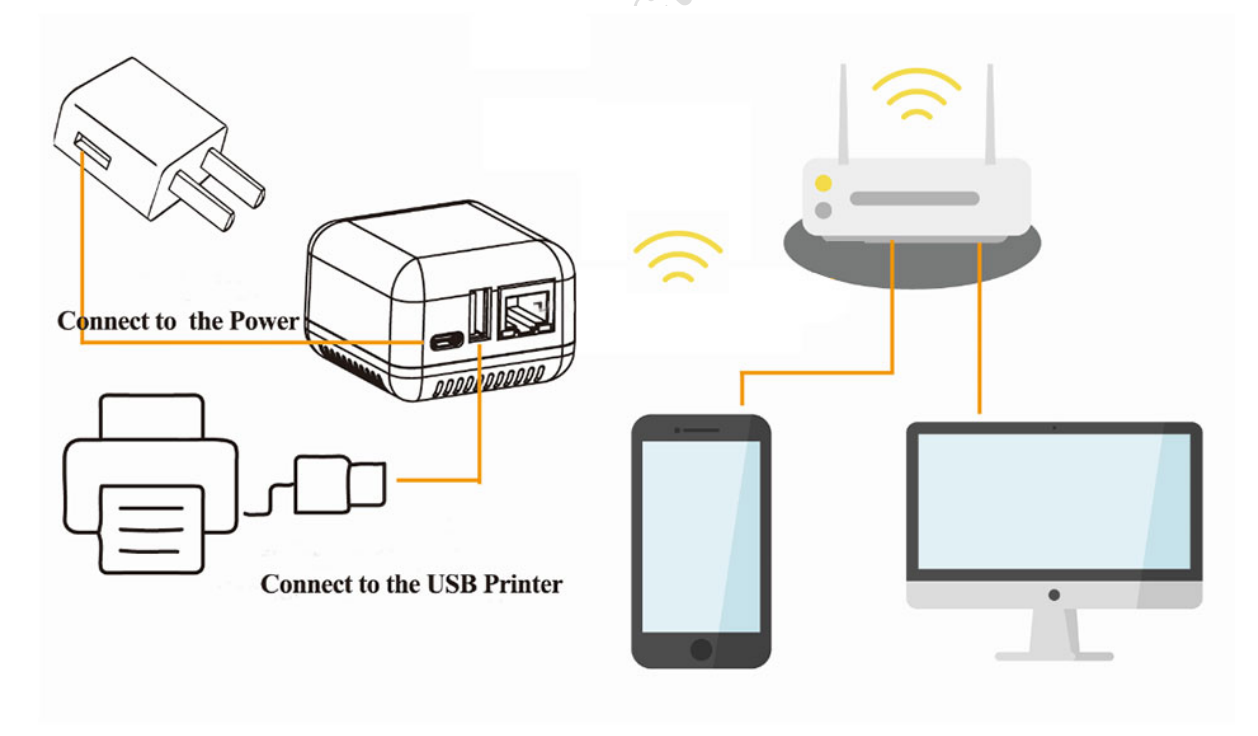

(1 USB Port WiFi Print Server)

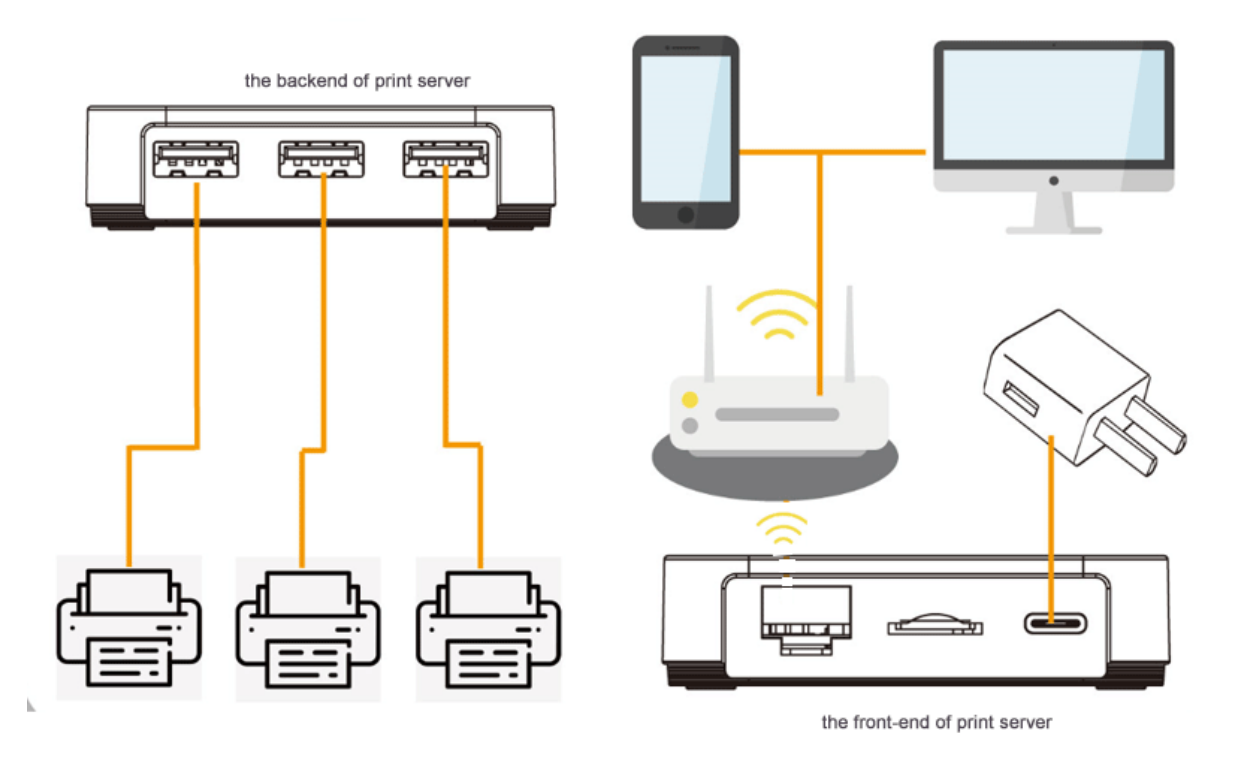

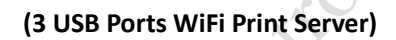

## 3.2.2. Connection via Network

#### **3.2.2.1.** Preparation Work before Connection Configuration

- ✓ A computer with Windows operating system
- ✓ Power on the print server, and connect it to the router via network cable
- ✓ Print Server Config Tool (Windows version)

#### **3.2.2.2. Connection Configuration Steps**

## **3.2.2.1.** Connect the Print Server to the Computer via Network

Open the config tool, choose the "Via Network" method, and select the IP address of the print server from the Ethernet, as shown as below:

**Note:** The print server with an operating system inside and it takes about 20 seconds to start up after powering on.

| DYALTY -SECU                                                                                                    | Info       | Device Parameter N  | etwork Config                            | Firmware Upgrade | Reboot      |           | EN           |
|----------------------------------------------------------------------------------------------------|------------|---------------------|------------------------------------------|------------------|-------------|-----------|--------------|
| Device Info                                                                                                    |            |                     |                                          |                  |             |           |              |
| Device Name                                                                                                    |            |                     |                                          |                  | 1           | Reconnect | Refresh      |
| Hardware Version                                                                                                    |            |                     |                                          |                  |             |           |              |
| Software Version                                                                                                    |            |                     |                                          |                  |             |           |              |
| Running Time                                                                                                    |            |                     |                                          |                  |             |           |              |
| Network Info                                                                                                    |            | Connect Method      |                                          |                  |             |           |              |
| MAC Info                                                                                                    |            |                     |                                          | 1                |             |           |              |
| WiFi Info                                                                                                    |            | Pis select a connec | tion method                              |                  | _           |           |              |
| 4G Reserve                                                                                                    |            | Via USB Cal         | ble                                      |                  |             |           |              |
| USB Ports of Print Server                                                                                                    |            | Via Network         | ¢                                        |                  |             |           |              |
| USB1                                                                                                    |            |                     | Apply                                    |                  |             |           |              |
| USB2                                                                                                    |            |                     |                                          |                  |             |           |              |
|                                                                                                    |            |                     |                                          |                  |             |           |              |
| USB3                                                                                                    |            |                     |                                          |                  |             |           |              |
|                                                                                                    |            |                     |                                          |                  |             |           |              |
| Server Config Tool                                                                                                    |            |                     |                                          |                  | 2           |           | -            |
| Server Config Tool                                                                                                    | Info       | Device Parameter    | Network Config                           | Firmware Upgrade | e Reboot    |           | -            |
| Server Config Tool OYALTY -SECU ake print sharing easy and free Device Info                                                                                                    | Info       | Device Parameter    | Network Config                           | Firmware Upgrade | e Reboot    |           | E            |
| Server Config Tool<br>OYALTY -SECU<br>ake print sharing easy and free<br>Device Info<br>Device Name                                                                                                    | Info       | Device Parameter 1  | Network Config                           | Firmware Upgrade | e Reboot    | Reconnect |              |
| Server Config Tool OVALTY -SECU ake print sharing easy and free Device Info Device Name Hardware Version                                                                                                    | Info       | Device Parameter    | Network Config                           | Firmware Upgrade | Reboot      | Reconnect | Refresh      |
| Server Config Tool OVALTY -SECU ake print sharing easy and free Device Info Device Name Hardware Version Software Version                                                                                                    | Info       | Device Parameter    | Network Config                           | Firmware Upgrade | Reboot      | Reconnect | E<br>Refresh |
| Server Config Tool<br>OVALTY -SECU<br>aske print sharing easy and free<br>Device Info<br>Device Name<br>Hardware Version<br>Software Version<br>Running Time                                                                                     | Info       | Device Parameter 1  | Network Config                           | Firmware Upgrade | . Reboot    | Reconnect | E<br>Refresh |
| Server Config Tool<br>CVALTY -SECU<br>Iske print Sharing easy and free<br>Device Info<br>Device Name<br>Hardware Version<br>Software Version<br>Running Time<br>Network Info                                                                     | Info       | Device Parameter    | Network Config                           | Firmware Upgrade | x Reboot    | Reconnect | E<br>Refresh |
| Server Config Tool OVALTY -SECU ake print sharing easy and free Device Info Device Name Hardware Version Software Version Running Time Network Info MAC Info                                                                                     | Info<br>Fi | Device Parameter    | Network Config                           | Firmware Upgrade | Reboot      | Reconnect | Refresh      |
| Server Config Tool CVALTY -SECU aste print sharing easy and free Device Info Device Name Hardware Version Software Version Running Time Network Info MAC Info WiFi Info                                                                          | Info       | Device Parameter    | Network Config                           | Firmware Upgrade | Reboot      | Reconnect | Refresh      |
| Server Config Tool CVALTY -SECU aske printsharing easy and free Device Info Device Name Hardware Version Software Version Running Time Network Info MAC Info WiFi Info 4G Reserve                                                                | Info       | Device Parameter    | Network Config<br>ne network             | Firmware Upgrade | Reboot<br>X | Reconnect | Refresh      |
| Server Config Tool<br>CVALTY -SECU<br>Jake print sharing easy and free<br>Device Info<br>Device Name<br>Hardware Version<br>Software Version<br>Running Time<br>Network Info<br>MAC Info<br>WFI Info<br>4G Reserve<br>USB Ports of Print Server  | Info       | Device Parameter 1  | e network                                | Firmware Upgrade | ×<br>Reboot | Reconnect | Refresh      |
| Server Config Tool<br>COVALTY -SECU<br>ske print sharing essy and free<br>Device Info<br>Device Name<br>Hardware Version<br>Software Version<br>Running Time<br>Network Info<br>MAC Info<br>WiFi Info<br>4G Reserve<br>USB Ports of Print Server | Info       | Device Parameter    | Network Config<br>e network<br>er [192.1 | Firmware Upgrade | Reboot<br>X | Reconnect | Refresh      |
| Server Config Tool CVALTY -SECU Steprint Sharing easy and free Device Info Device Name Hardware Version Software Version Running Time Network Info MAC Info WFI Info 4G Reserve USB Ports of Print Server USB1 USB1 USB1                         | Info<br>Fi | Device Parameter 1  | e network<br>e network<br>er [192.1      | Firmware Upgrade | ×<br>Reboot | Reconnect | Refresh      |
| Server Config Tool  CVALTY -SECU  ake print Sharing easy and free  Device Info  Device Name Hardware Version Software Version Running Time  Network Info MAC Info WFI Info 4G Reserve USB Ports of Print Server  USB1 USB1 USB1                  | Info<br>Fi | Device Parameter 1  | e network<br>er 192.1<br>Apply           | Firmware Upgrade | x<br>Reboot | Reconnect | E<br>Refresh |
| Server Config Tool CVALTY -SECU aste print sharing easy and free Device Info Device Name Hardware Version Running Time Network Info MAC Info WiFi Info 4G Reserve USB Ports of Print Server USB1 USB1 USB2 USB3                                  | Info       | Device Parameter    | e network<br>er 192.1<br>Apply           | Firmware Upgrade | x Reboot    | Reconnect | Refresh      |

## **3.2.2.2.** Set the Ethernet IP Address of the Print Server

The parameter configuration procedure is as same as <u>3.2.1.2.2. part</u>, so do not repeat here. After finished configuration, please click **"Save"** as shown as below:

| make print sharing easy and free  | Device Parameter Network Config               | Firmware Upgrade | Reboot | EN |
|-----------------------------------|-----------------------------------------------|------------------|--------|----|
| Wired/WiFi Network Config         |                                               |                  |        |    |
| Wind Natural Config               |                                               |                  |        |    |
| Wired Network Cornig              |                                               |                  |        |    |
| Obtain an IP Address              | Fixed IP Address                              | ~                |        |    |
|                                   | 104                                           | 5.2              |        |    |
| IP Addr                           | 192.168.0.125                                 |                  |        |    |
| IP Addr<br>Subnet Mask            | 192.168.0.125<br>255.255.255.0                |                  |        |    |
| IP Addr<br>Subnet Mask<br>Gateway | 192.168.0.125<br>255.255.255.0<br>192.168.0.1 |                  |        |    |

## **3.3.** How to Config Computer to Print?

## 3.3.1. Take Win 10 operating system for example

**Note:** After finishing the configuration between the print server and the print server config tool, it needs to add a printer to the computer for printing.

Click the "Start" menu  $\rightarrow$  Choose "Setting"  $\rightarrow$  choose "Devices"  $\rightarrow$  choose "Printer&Scanner"  $\rightarrow$  Choose "add a printer &scanner", if you didn't find your printer in the list, click "The printer that I want isn't listed" and choose option ③ as shown as below:

| ← Settings                |                                                           | -                                                                                                    |
|---------------------------|-----------------------------------------------------------|----------------------------------------------------------------------------------------------------|
| යි Home                   | Printers & scanners                                       |                                                                                                    |
| Find a setting            | Add printers & scanners                                   | Add Printer     Add Printer     Add Pr |
| Devices                   | C Refresh                                                 | Find a printer by other options                                                                                                    |
| Bluetooth & other devices | Searching for printers and scanners                       |                                                                                                    |
| 🔒 Printers & scanners     | The printer that I want isn't listed                      | My printer is a little older. Help me find it. Select a shared printer by name                                                                                                    |
| ① Mouse                   | The printer that i want isn't listed                      | Browse                                                                                                    |
| Touchpad                  | Printers & scanners                                       | Example: \\computername\printername or<br>http://computername/printers/printername/.printer                                                                                                    |
| I Typing                  |                                                           | Add a printer using a TCP/IP address or hostname                                                                                                    |
| Pen & Windows Ink         | Brother DCP-1510 series<br>Default, Driver is unavailable | Add a Bluetooth, wretes or network discoverable printer<br>Add a local printer or network printer with manual settings                                                                                                    |
| AutoPlay     AutoPlay     | Brother DCP-1510 series<br>Default                        |                                                                                                    |
| 🖞 USB                     | Fax                                                       | Next Cancel                                                                                                    |
|                           | FX2E1727<br>Not connected                                 |                                                                                                    |
|                           | Microsoft Print to PDF                                    |                                                                                                    |
|                           | Microsoft XPS Document Writer                             |                                                                                                    |

"Create a new port", and the "type of port" is "Standard TCP/IP Port", Click the" Next" button as shown as:

~

|                                                                                                    |                                                                                                   | Add Printer                                   |                                     |
|----------------------------------------------------------------------------------------------------|---------------------------------------------------------------------------------------------------|-----------------------------------------------|-------------------------------------|
| 🗧 🚙 Add Printer                                                                                                    | Тур                                                                                               | e a printer hostnam                           | e or IP address                     |
| Choose a printer port<br>A printer port is a type of connection that allows yo<br>printer.<br>O Use an existing port LPT1: (Printer Port)<br>© Create a new port                                                                                                    | ur computer to exchange information with a<br>Host<br>Port                                        | ice type:<br>tname or IP address:<br>name:    | TCP/IP Device -                     |
| Create a new port     Type of port     Standard TCP/IP Pc                                                                                                    | nt •                                                                                              | up the printer and auton<br>disable this opti | natically select the driver to use  |
| Click the <b>"next"</b> button to<br>And choose <b>"Custom"</b> ar                                                                                                    | D continue and show the se                                                                        | etting interfa                                | Next Cancel                         |
| Add Printer                                                                                                    | ×                                                                                                 | the next step                                 |                                     |
| Additional port information required<br>The device is not found on the network. Be su<br>1. The device is turned on.<br>2. The network is connected.<br>3. The device is properly configured.<br>4. The address on the previous page is correct.<br>If you think the address is not correct, click Bac<br>correct the address and perform another soard<br>is correct, select the device type below.<br>Device Type<br>C Standard<br>Centeric Network Card<br>Custom<br>Settings. | e that:<br>to return to the previous page. Then<br>to on the network. If you are sure the address | ectron                                        |                                     |
| If there is not your brand<br>(3) as shown as below:                                                                                                    | Model NO. printer driver i                                                                        | in <b>list</b> ①, it c                        | can obtain from <b>option</b> ② and |
| ← 🛛 🥪 Add Printer                                                                                                    |                                                                                                   | ×                                             |                                     |
| Install the printer driver                                                                                                    |                                                                                                   |                                               |                                     |

| 1            |                     |  |
|--------------|---------------------|--|
| Manufacturer | Printers            |  |
| Adobe        | Adobe PDF Converter |  |
| Brother      |                     |  |
| Generic      |                     |  |
| Microsoft    |                     |  |
|              | 2                   |  |
|              |                     |  |

After clicking **"Windows Update"**, It can obtain a printer driver brand list as shown as follows: If there still haven't your brand model NO. printer driver, pls click **"Have Disk"** and copy your USB

www.loyalty-secutech.com

printer manufacturer's printer driver from your disk to install the driver into the computer. As shown as below:

|                                                                                                    |                               | 8 120 120 10                                                                                                    |                                                                        |                                                                                                    |            |
|----------------------------------------------------------------------------------------------------|-------------------------------|----------------------------------------------------------------------------------------------------|------------------------------------------------------------------------|----------------------------------------------------------------------------------------------------|------------|
|                                                                                                    |                               | Add Printer                                                                                                    |                                                                        |                                                                                                    |            |
| e Add Penner<br>Install the printer driver                                                                                        | ×                             | Install the printer driver driver dri driver driver driver driver driver driver driver | <b>iver</b><br>ter from the list. Click W<br>er from an installation C | Vindows Update to see mo<br>CD, click Have Disk.                                                           | re models. |
| Choose your printer from the list. Click Windows Update to see<br>To install the driver from an installation CD, click Have Disk. | Install from Disk             | X<br>Manufacturer<br>Adobe                                                                                                    | Printers                                                               | slor Lea Type1 Class Driver                                                                                |            |
| Manufacturer A Pietes<br>BIXICON<br>Bisa<br>Bisa<br>Bisa<br>Bisa<br>Bisa<br>Bisa<br>Bisa<br>Bisa                                  | Copy nanufacture's Bies from: | Brother<br>Generic<br>Microsoft                                                                                                    | Brother Co<br>Brother DC<br>Brother Ge<br>Brother Ge                   | P-1510 series Driver<br>P-1510 series Driver<br>eneric Jpeg Type1 Class Dri<br>eneric Jpeg Type2 Class Dri | iver       |
| This driver is digitally signed. Wondows Update<br>Tall one why driver signing is important                                       | Have Disk.                    | This driver is digitally<br>Tell me why driver sig                                                                                                    | signed.<br>Ining is important                                          | Windows Update                                                                                             | Have Disk  |
|                                                                                                    | Next: Cancel                  |                                                                                                    |                                                                        | N                                                                                                    | lext Cance |

**Note:** If you still cannot obtain the printer driver from "Windows Update" or "Have Disk", please connect your USB printer with the computer, it will install the printer driver into the computer directly. Or contact your USB printer supplier to obtain a printer driver.

And click" **next**" after finishing the installation. Then click the "Start" menu $\rightarrow$ Choose "Setting"  $\rightarrow$ choose "Devices"  $\rightarrow$ choose "Printer&Scanner"  $\rightarrow$ Choose the target printer as shown as below:

|          |   |                                               |          |        |                                                    |           |                                                 |     | 4- Settings               | -                                                         | × |
|----------|---|-----------------------------------------------|----------|--------|----------------------------------------------------|-----------|-------------------------------------------------|-----|---------------------------|-----------------------------------------------------------|---|
| Settings |   |                                               |          |        |                                                    |           | 2                                               | o × | Q Home                    | Printers & scanners                                       |   |
|          |   |                                               |          | W      | lindows Settinas                                   |           |                                                 |     | Find a setting            | Add printers & scanners                                   | 1 |
|          |   |                                               |          |        |                                                    | _         |                                                 |     | Devices                   | + Add a printer or scanner                                |   |
|          |   |                                               | Find A 1 | ething | 9.                                                 | P         |                                                 |     | Bluetooth & other devices |                                                           |   |
|          |   |                                               |          |        |                                                    |           |                                                 |     | Printers & scanners       | Printers & scanners                                       |   |
|          |   | System<br>Digital sound, not fications,       |          |        | Devices<br>Disetsoth, printare, mouse              |           | Phone<br>Livk your Android, iPhone              |     | O Mouse                   | Adobe PDF                                                 |   |
|          |   |                                               |          |        |                                                    |           |                                                 |     | Touchpad                  | Brother DCP-1510 series<br>Default, Driver is unavailable |   |
|          |   | Network & Internet<br>WLAN, argiane mode, VPN | 1        | 4      | Personalization<br>hadiground, lock screen, colors | E         | Apps<br>Unimital, defaults, optional<br>Matures |     | C Typing                  | Brother DCP-1510 series<br>Default, Not connected         |   |
|          |   |                                               |          |        |                                                    |           |                                                 |     | 💣 Pen & Windows Ink       | ₽ Fax                                                     |   |
|          | 8 | Accounts<br>Vive accounts, email, symp        |          | 4      | Time & Language<br>Spendy, report, date            | $\otimes$ | Gaming<br>Game bas captures.                    |     | ( AutoPlay                | FX2E1727                                                  |   |
|          |   | work, family                                  |          |        |                                                    |           | broaduating, Game Mode                          |     | Ö USB                     | Not connected                                             |   |
|          | 4 | Ease of Access                                |          | 0      | Cortana                                            | Q         | Search                                          |     |                           | Microsoft Print to PDF                                    |   |
|          | - | Narrator, magnifier, high<br>contrait         |          | -      | Cortana language                                   |           | Find my files, permissions                      |     |                           | Microsoft XPS Document Writer                             |   |

Right-click the **"Brother DCP-1510 series"** printer and choose **"Printer Properties**", as shown as below:

| ← Settings                                                 | - | × |
|------------------------------------------------------------|---|---|
|                                                            |   |   |
| Manage your device                                         |   |   |
| Printer status: Default<br>Open print queue Set as default |   |   |
| Print a test page                                          |   |   |
| Run the troubleshooter                                     |   |   |
| Printer properties                                         |   |   |
| Printing preferences                                       |   |   |
| Hardware properties                                        |   |   |
| R Get help                                                 |   |   |

Choose "Ports"-> Click "Add Port", Choose "Standard TCP/IP Port" and click "New Port" and

#### "next" as shown as below:

| Brother DCP-1510 series Properties X                                                 | Add Standard TCP/                                                                                                    | IP Printer Port Wizard                                                                                        |
|--------------------------------------------------------------------------------------|----------------------------------------------------------------------------------------------------|----------------------------------------------------------------------------------------------------|
| Color Management Security Device Settings<br>General Sharing Ports Advanced          | Brother DCP-1510 series Properties                                                                                                    | Welcome to the Add Standard                                                                                   |
| So Brother DCP-1510 series                                                           | Color Management Security Printer Ports                                                                                                    | This wizard helps you add a port for a network printer.                                                       |
| Print to the following port(s). Documents will print to the first free checked port. | Available port types:<br>Adobe PDF Port Monitor<br>Local Port<br>Standard TCP/IP Port                                                                                                    | Before continuing be sure that:<br>1. The device is turned on.<br>2. The network is connected and configured. |
| Port         Description         Printer           □PT1:         Printer Port        | New Port Type. New Port.      COM2: Serial Port      Com2: Serial Port      Com2: Seri |                                                                                                    |
| COMM: Senarori<br>COMS: Senarori<br>Add Part Delate Port v                           | COM4: Senial Port                                                                                                    | To continue, click Maxt                                                                                       |
| Enable bidirectional support     Enable printer pooling                              | Add PortDelete Port                                                                                                    |                                                                                                    |
| CK Cancel Apply                                                                      | OK Cancel Apply                                                                                                    |                                                                                                    |

Input the IP address of the Print Server, choose "Custom", click "setting" as shown as below:

| <b>dd port</b><br>For which device do you want to add a p                                                                                                    | port?                                                                                                    |        |
|----------------------------------------------------------------------------------------------------|----------------------------------------------------------------------------------------------------|--------|
| Enter the Printer Name or IP add                                                                                                    | dress, and a port name for the desired device.                                                                                                    | , offi |
| Printer Name or IP Address:                                                                                                    | 192.168.Q 105                                                                                                    |        |
| Port Name:                                                                                                    | 192.168.0.105_1                                                                                                    |        |
|                                                                                                    |                                                                                                    |        |
|                                                                                                    |                                                                                                    |        |
|                                                                                                    |                                                                                                    |        |
|                                                                                                    |                                                                                                    |        |
|                                                                                                    |                                                                                                    |        |
|                                                                                                    |                                                                                                    |        |
|                                                                                                    |                                                                                                    |        |
|                                                                                                    |                                                                                                    |        |
|                                                                                                    |                                                                                                    |        |
|                                                                                                    |                                                                                                    |        |
|                                                                                                    |                                                                                                    |        |
|                                                                                                    | < Back Next > Ci                                                                                                    | ancel  |
|                                                                                                    | < Back Next > C                                                                                                    | ancel  |
| and Generic Network Card                                                                                                    | < Beck Next> C                                                                                                    | ancel  |
| Internetic Network Card                                                                                                    | < Back Next > Co<br>Configure Standard TCP//P Port Monitor                                                                                                    | ×      |
| and Generic Network Card<br>d Standard TCP/AP Printer Port Wizard<br>ditional port Information required                                                                                                    | < Back Next > Configure Standard TCP/IP Port Monitor Port Settings                                                                                                    | ×      |
| and Generic Network Card<br>d Standard TCP/IP Printer Port Wizard<br>d Standard TCP/IP Printer Port Wizard<br>The device could not be identified.                                                                                                    | < Back Next > Configure Standard TCP/IP Port Monitor Port Settings                                                                                                    | ×      |
| and Generic Network Card<br>di Standard TCP/IP Printer Port Wizard<br>dittional port Information required<br>The device could not be identified.                                                                                                    | Configure Standard TCP/IP Port Monitor Port Settings Port Name: 192.168/0.105.1                                                                                                    | ×      |
| and Geneic Network Card<br>d Standard TCP/IP Printer Port Wizard<br>dditional port Information required<br>The device could not be identified.                                                                                                    | < Back Next > Configure Standard TCP/IP Port Monitor Port Settings Port Name: Pinter Name or IP Address: 192.168.0.105                                                                                                    | ×      |
| ed Geneic Network Card<br>d Stendard TCP/NP Printer Port Wizard<br>dititional port information required<br>The device could not be identified.<br>The device is not found on the network. Be sure                                                                                                    | < Back Next > CC Configure Standard TCP/IP Port Monitor Port Settings Port Name: Port Name: Port Name or IP Address: 192.168.0.105 Protocol                                                                                                    | ×      |
| end Generic Network Card d Stendard TCP/IP Printer Port Wizard distinoal port Information required The device could not be identified. The device is not found on the network. Be sure 1. The device is turned on.                                                                                                    | < Back Next > CC<br>Configure Standard TCP/IP Port Monitor<br>Port Settings<br>Port Name or IP Address:<br>Printer Name or IP Address:<br>Protocol<br>Raw<br>C 159                                                                                                    | ×      |
| and Generic Network Card d Standard TCP/IP Printer Port Wizard dditional port Information required The device could not be identified. The device is not found on the network. Be sure 1. The device is turned on. 2. The network is connected. 3. The network is connected.                                                                                                    | < Back Next > CC<br>Configure Standard TCP/IP Port Monitor<br>Port Settings<br>Port Name:<br>Printer Name or IP Address:<br>Protocol<br>Raw<br>C LPR                                                                                                    | ×      |
|                                                                                                    | < Back Next > Configure Standard TCP/IP Port Monitor Port Settings Port Name: Printer Name or IP Address: Protocol Rew Settings                                                                                                    | ×      |
| Geneic Network Card     Standard TCP/AP Printer Port Wizard     Standard TCP/AP Printer Port Wizard     Standard TCP/AP Printer Port Wizard     The device is not found on the network. Be sure     The device is not found on the network. Be sure     The device is properly configured.     The device is properly configured. | < Back Next > CC<br>Configure Standard TCP/IP Fort Monitor<br>Port Settings<br>Port Name:<br>Port Name:<br>Protocol<br>Raw<br>C LPR<br>Raw Settings<br>Port Number:<br>Port 0<br>Port 0                                                                                                    | ×      |
| Generic Network Card     Standard TCP/IP Printer Port Wizard     Standard TCP/IP Printer Port Wizard     Standard TCP/IP Printer Port Wizard     The device is not found on the network. Be sure     The device is turned on.     The network is connected.     The address on the previous page is correct.     If you think the address in not correct, click Back t     correct the address and perform another search c                                                                                                    | < Back Next > CC<br>Configure Standard TCP/IP Port Monitor<br>Port Settings<br>Port Name:<br>Printer Name or IP Address:<br>Protocol<br>Raw Settings<br>Port Number:<br>9100<br>9100                                                                                                    | ×      |
| Geneic Network Card     Senetic Network Card     Senedard TC/AP Pinter Port Weard     distional poor Information required     The device could not be identified.     The device is not found on the network. Be sure     1. The device is connected.     The device is on the previous page is correct.     If you think the address is not correct click Back I     correct the address and perform another search c     is correct, selection.                                                                                                    | < Back Next > Co<br>Configure Standard TCP/IP Port Monitor<br>Port Settings<br>Port Name:<br>Printer Name or IP Address:<br>Protocol<br>Raw<br>C LPR<br>Raw Settings<br>Port Number:<br>9100<br>LPR Settings                                                                                                    | ×      |
| Geneic Network Card     Standard TCP/AP Printer Port Wizard     Standard TCP/AP Printer Port Wizard     Standard TCP/AP Printer Port Wizard     Standard TCP/AP Printer Port Wizard     The device is not found on the network. Be sure     The device is furmed on.     The device is connected.     The device is properly configured.     The devices is not correct, click Back I     orrect the address and perform another search c     is correct, select the device type below.     Device Type                                                                                                    | < Back Next > Co<br>Configure Standard TCP/IP Port Monitor<br>Port Name:<br>Printer Name or IP Address:<br>Protocol<br>Rew Settings<br>Port Number:<br>9100<br>UPR Settings<br>Cuerue Name:                                                                                                    | ×      |
|                                                                                                    | < Back Next > Co<br>Configure Standard TCP/IP Port Monitor<br>Port Settings<br>Port Name: 192.168.0.105<br>Protocol<br>Protocol<br>Raw C LPR<br>Raw Settings<br>Port Number: 9 9100<br>LPR Settings<br>Cueve Name:<br>Cueve Name:<br>Cueve | ×      |
|                                                                                                    | < Back Next > Co<br>Configure Standard TCP/IP Port Monitor<br>Port Settings<br>Port Name: 192.168.0.105<br>Protocol Raw C LPR<br>Rew Settings<br>Port Number: 9100<br>LPR Settings<br>Cueve Name: 19100<br>LPR Syte Counting Enabled                                                                                                    | ×      |
| deneic Network Card     dStandard TCP/AP Printer Port Wizard     dStandard TCP/AP Printer Port Wizard     ditional port information required     The device is not found on the network. Be sure     1. The device is turned on.     2. The network is connected.     3. The device is properly configured.     4. The address on the previous page is correct.     If you think the address in not correct, click Back to     correct, select the device type below.     Device Type     C Standard Generic Network Card     Custom Settings_                                                                                                    | < Back Next > C Configure Standard TCP/IP Port Monitor Port Settings Port Name: Protocol Rev 192.168.0.105 Protocol Rev 192.168.0.105 Protocol Rev 192.168.0.105 Protocol Rev 192.168.0.105 Protocol Rev 192.168.0.105 Protocol Rev 192.168.0.105 Protocol F Rev 192.168.0.105 Protocol F Rev 192.168.0.105 F Rev 192.168.0.105 F Rev 192.1                                                                                                    | ×      |
| Geneic Network Card     d Standard TC/AP Printer Port Waard     distingual port Information required     The device is not found on the network. Be sure     1. The device is furned on.     2. The network is connected.     The device is properly configured.     4. The address and perform another search c     is correct, tele the address is not correct, click Back t     correct network device type below.     Device Type     C Standard     Settings.     O     O                                                                                                    | < Back Next > Co<br>Configure Standard TCP/IP Port Monitor<br>Port Settings<br>Port Name:<br>Printer Name or IP Address:<br>Printer Name or IP Address:<br>Protocol<br>Raw<br>Cursue Name:<br>Protocol<br>IPR Byte Counting Enabled<br>Community Name<br>public                                                                                                    | ×      |
| deneix Network Card     distandard TCP/AP Printer Port Wizard     distandard TCP/AP Printer Port Wizard     distional port Information required     The device is not found on the network. Be sure     1. The device is connected.     3. The device is properly configured.     4. The address on the previous page is correct.     Hyou think the address is not correct, click Back t     correct the address and perform another search c     is correct, select the device type below.     Device Type     C Standard     Generic Network Card     Custom     Setting:     0                                                                                                    | < Back Next > Co<br>Configure Standard TCP/IP Port Monitor<br>Port Settings<br>Port Name:<br>Pinter Name or IP Address:<br>Protocol<br>Raw C LPR<br>Rew Settings<br>Port Number: 9 9100<br>LPR Syste Counting Enabled<br>Community Name public<br>ShMP Status Enabled<br>Community Name public                                                                                                    | ×      |
|                                                                                                    | < Back Next > C Configure Standard TCP/IP Port Monitor Port Settings Port Name: Protocol Rew Settings Port Number: Port Number: Port Number: Port Status Enabled Community Name public SNMP Device Index: 1 Control Setting:                                                                                                    | ×      |
| Geneic Network Card     d Standard TCP/AP Printer Port Waard     distional port Information required     The device is not found on the network. Be sure     The device is sumed on.     The device is properly configured.     The device is properly configured.     The address and perform another search c     is correct, self-machine address is not correct, click Back I     correct the address is not correct, click Back I     correct the address is not correct, click Back I     correct the address is not correct, click Back I     correct self-machine address is not correct.     If you think the address is not correct, click Back I     correct self-machine address is not correct.     Device Type     C Standard     Generic Network Card     Custom     Settings_     Device Type     Denable printer pooling                    | Configure Standard TCP/IP Port Monitor Port Settings Port Name: Protocol Raw Port Name: Protocol Raw Port Namber: Protocol Raw Port Namber: Protocol Raw Port Namber: Port Namber: Por                                                                                                    | ×      |

Please make sure **IP address** (3) and **Port Number** (5) are as same as print servers, and **Protocol** (4) is Raw. You can check the "**Info**" interface of the print server in the print server config tool to double-check.

Note: If it is 3 USB Ports Print Server, please kindly note that the **Port Number** (5) is different

www.loyalty-secutech.com

#### from per USB port.

After the above "Port Settings" is finished, please click "OK" to continue. And click "Next" as

#### shown as below:

Add Standard TCP/IP Printer Port Wizard

| Additional port information required<br>The device could not be identified.                                                                                                    | 2                |
|----------------------------------------------------------------------------------------------------|------------------|
| <ol> <li>The device is not found on the network. Be sure that:</li> <li>The device is turned on.</li> <li>The network is connected.</li> <li>The device is properly configured.</li> <li>The address on the previous page is correct.</li> <li>If you think the address is not correct, click Back to return to the previous page. The correct the address and perform another search on the network. If you are sure the is correct, select the device type below.</li> <li>Device Type</li> <li>C Standard</li> </ol> | hen<br>e address |
| Custom Settings                                                                                                    |                  |
| < Back Next >                                                                                                    | Cancel           |

After finishing adding the TCP/IP Port, the printer IP Address and port number will be displayed as shown as follows:

Add Standard TCP/IP Printer Port Wizard

| C<br>T | Completing<br>CP/IP Prin              | the Add Stand<br>ter Port Wizar | lard<br>d |
|--------|---------------------------------------|---------------------------------|-----------|
| Ya     | ou have selected a<br>haracteristics. | port with the following         |           |
| S      | NMP:                                  | No                              |           |
| Ρ      | rotocol:                              | RAW, Port 9100                  |           |
| D      | evice:                                | 192.168.0.105                   |           |
| P      | ort Name:                             | 192.168.0.105_1                 |           |
| А      | dapter Type:                          |                                 |           |
| Τι     | o complete this wiz                   | ard, click Finish.              |           |
|        |                                       | < Back Finish                   | Cancel    |

Now all settings are completed, we can start to "print a test page" to test if the setting is

o ×

#### successful or not, as shown as below:

| ← Settings                      |
|---------------------------------|
| ி Brother DCP-1510 series       |
| Manage your device              |
| Printer status: Default         |
| Open print queue Set as default |
| Print a test page               |
| Run the troubleshooter          |
| Printer properties              |
| Printing preferences            |
| Hardware properties             |
| Get help                        |

### **3.3.2.** Take Mac operating system for example

Before proceeding on the setting, please notice the below items in advance:

- ✓ Make sure the MAC computer can print directly when connected to the USB printer.
- ✓ MAC System can recognize the USB printer with 9100 Port only and is unable to recognize the printers with 9101/9102/9103 Port.
- ✓ MAC System supports most of the brand printers such as HP, Brother, Samsung; Supports a few limited models for Canon and Epson.
- MAC System support to print via HP Jetdirect-Socket Protocol, not support the IPP, LPD Protocol

Steps for MAC system to add the printer:

Choose the "System Preferences", and choose the "Printers & Scanners" as shown as below:

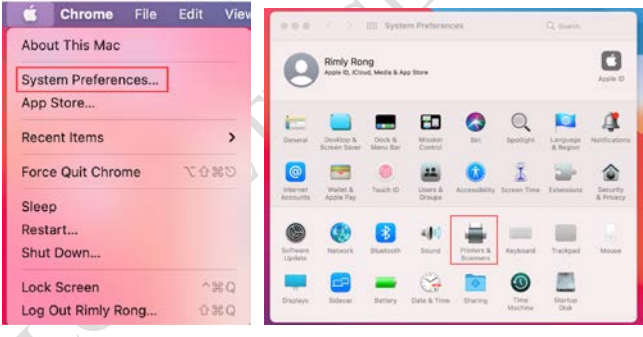

Click"+", to add the Printer. And Choose the "IP" Option, to fill in the printer information as shown as below:

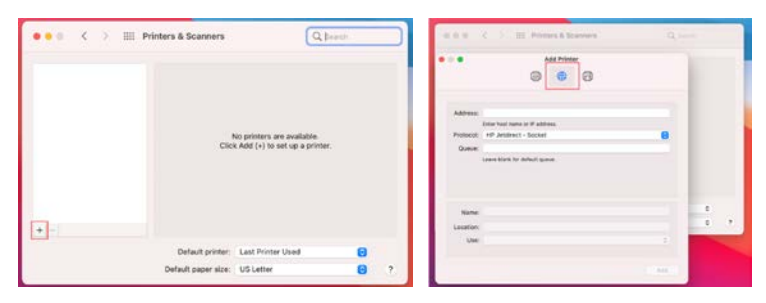

Note:

www.loyalty-secutech.com

Address: Input IP Address or Host Name (the print server IP address)

Protocol: HP Jetdirect-Socket (HP and other printer manufacturers are using this protocol)

Use: Select Software

For other items just keep the default options as shown as below:

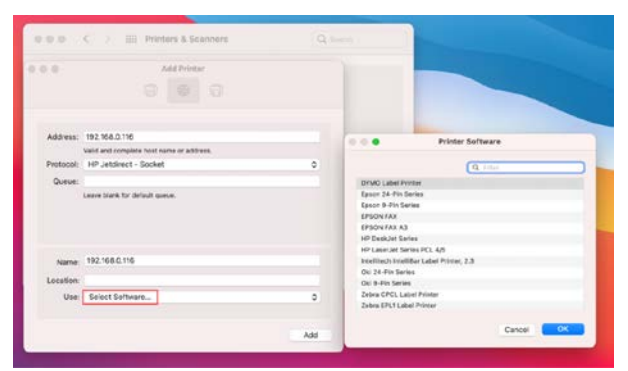

Choose the right printer software from the listing.

You can use the "Filter" function for a quick search. If you cannot find your printer software from the existing listing, please go to the printer's website to download the MAC driver. After finding your printer software, please click "OK"

2

lectron

| Lines     | 192 168.0 116                            |                                                                                  | Printer Software                            |
|-----------|------------------------------------------|----------------------------------------------------------------------------------|---------------------------------------------|
|           | Valid and complete heat name or address. |                                                                                  |                                             |
| Protocoli | HP Jetdirect - Socket                    | -                                                                                | Q. 11-0                                     |
| 0         |                                          | Brother DOF-1                                                                    | 11 series CUPS                              |
|           | Laters blank for default same.           | Brother MEC-1<br>SYMED Label IV<br>Tpean 24-Per S<br>Tpean D-Per Se<br>1PSON FAX | 410 series CLIPS<br>Index<br>Intes<br>Intes |
| Nation    | 192.168.0.116                            | H <sup>1</sup> DeskJet Se                                                        | ries                                        |
| Location  |                                          | HP LaserJet Be                                                                   | elec PCI, 4,5                               |
| Use:      | Select Software                          | Ohi 24-Pin Ser                                                                   | NEW LADIE FTUTER, 2.3<br>NE                 |
|           |                                          |                                                                                  | Carton OK                                   |

After finishing the printer software installation, you can explore the printing now.

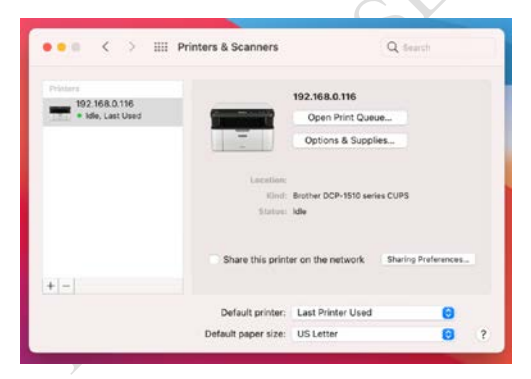

## 3.4. How to Config Bluetooth Device to Print?

Note: It only supports Windows OS and Android OS printing via Bluetooth function

## 3.3.1. Bluetooth Printing via Windows OS

How to connect a print server to a computer using Bluetooth www.loyalty-secutech.com 21

#### Step1:

- 1) Connect a Bluetooth print server to your USB printer via the USB cable;
- 2) Power on the Bluetooth print server and your USB printer

#### Then,

- 1) Open "Printer & scanner"
- 2) Click on Bluetooth & devices.
- 3) Turn on the "Bluetooth"
- 4) Click the Add Bluetooth or other device button to connect the print server.
- 5) Connect to the Bluetooth Print Server which named after the connected USB printer (Eg: DCP-1510 series)

#### As shown as below:

| D printers & scanners                                                    | s &                                                   |                                                                                                    | ¢ Q.                                                                                                    |        |
|--------------------------------------------------------------------------|-------------------------------------------------------|----------------------------------------------------------------------------------------------------|----------------------------------------------------------------------------------------------------|--------|
| est match Printers & scanners System settings D Add a printer or scanner | Printers & scanners<br>system vettings                | Rindy Rong<br>ubrogroupsed           Find a setting         p.           If gram         p.           If gram         0           If thestorth & devices         p.           If thestorth & devices         p. | Bluetooth & devices                                                                                                    |        |
| ⇒ Let Windows manage my default > printer > 意批升移复订印问题 >                  | Open<br>Get quick help from web<br>Scanning documents | Personalization     Apps     Accounts     Time & language                                                                                                    | View new dolos<br>Rescalt<br>Descentin es TEXTO Asser:                                                                                                    | 0s 💽   |
| carch the web D printer - See web results > ops (2)                      | Changing printer status<br>Downloading print drivers  | Geming     Accessibility     Privacy & security     Windows Update                                                                                                    | Decking         Decking         Add decking           We have a specific decking of the deck of the decking of the decking of the deck | ia D   |
| rcuments (S+)<br>deos (1+)                                               |                                                       |                                                                                                    | Ren Ren Ren Ren Ren Ren Ren Ren Ren                                                                                                    | Rone ) |

| Rimly Rong<br>szlonglongsales05            | Bluetooth & devices                                                    |                                                                                          |        |
|--------------------------------------------|------------------------------------------------------------------------|------------------------------------------------------------------------------------------|--------|
| Find a setting                             |                                                                        |                                                                                          |        |
| System                                     | +                                                                      | Add a device ×                                                                           |        |
| Bluetooth & devices                        | Add device 2                                                           | Add a device                                                                             |        |
| <ul> <li>Network &amp; internet</li> </ul> |                                                                        | Choose the kind of device you want to add.                                               |        |
| Personalization                            |                                                                        | Bluetooth 3                                                                              |        |
| Apps 6                                     |                                                                        | <ul> <li>Mice, keyboards, pens, audio devices, controllers, and more</li> </ul>          |        |
| Accounts                                   | Bluetooth<br>Discoverable as "DESKTOP-RINSPFB"                         | Wireless display or dock                                                                 | On 🦲   |
| Time & language                            |                                                                        | Wireless monitors, TVs, or PCs that use Miracast, or wireless docks                      |        |
| Gaming                                     | Devices                                                                | + Everything else                                                                        |        |
| X Accessibility                            | Mouse, keyboard, pen, audio, displays and docks, other                 | <ul> <li>XDox controllers with XDox wireless Adapter, bLVA, and other devices</li> </ul> |        |
| Privacy & security                         | Printers & scanners                                                    |                                                                                          | >      |
| O Windows Update                           | FIERDERKES, UDBURGHOOK                                                 |                                                                                          |        |
|                                            | Your Phone<br>Instantly access your Android device's photos, texts, an | c                                                                                        | hone > |
|                                            | Cameras<br>Connected cameras, default image settings                   |                                                                                          | >      |
|                                            | Mouse<br>Buttons, mouse pointer speed, scrolling                       | Cancel                                                                                   | >      |

| Rimly Rong<br>szlonglongsales05 | Bluetooth & devices                                                        |                                                                               |
|---------------------------------|----------------------------------------------------------------------------|-------------------------------------------------------------------------------|
| Find a setting                  | +                                                                          | Add a device X                                                                |
| Bluetooth & devices             | Add device                                                                 | Add a device                                                                  |
| Network & internet              |                                                                            | Make sure your device is turned on and discoverable. Select a device below to |
| 🖌 Personalization               |                                                                            | ED DC0 1510 code                                                              |
| Apps                            |                                                                            | DCP-1510 series                                                               |
| Accounts                        | Bluetooth                                                                  | DCP-1510 series                                                               |
| 3 Time & language               |                                                                            | the connected USB printer                                                     |
| Gaming                          | Devices                                                                    | ce                                                                            |
| * Accessibility                 | <ul> <li>Mouse, keyboard, pen, audio, displays and docks, other</li> </ul> |                                                                               |
| Privacy & security              | Printers & scanners Preferences troubleshoot                               |                                                                               |
| Windows Update                  |                                                                            |                                                                               |

Note: The Bluetooth Print Server which named after the connected USB printer (Eg: DCP-1510 series.)

| d a setting         | :<br>                                            |                             |       |                 |                    |                 |          |   |
|---------------------|--------------------------------------------------|-----------------------------|-------|-----------------|--------------------|-----------------|----------|---|
| System              | - <b>C</b> -                                     | +                           | Add a | device          |                    | >               |          |   |
| Bluetooth & devices | Driver is unavailable                            | Add devic                   | Yo    | ur device       | is ready to go!    |                 |          |   |
| Network & internet  |                                                  |                             |       |                 | _                  |                 |          |   |
| Personalization     |                                                  |                             | 品     | DCP-1510 series | The blueteeth prin | t convor alread | ( pairod |   |
| Apps                |                                                  |                             | -     | ranca.          | with your compute  | er alleau       | / paneu  |   |
| Accounts            | Bluetooth<br>Discoverable as "DESKTOP-RJ         | (5PF8*                      |       |                 |                    |                 | On 🤇     |   |
| Time & language     |                                                  |                             |       |                 |                    |                 |          |   |
| Gaming              | Devices                                          |                             |       |                 |                    |                 | ce       | , |
| Accessibility       | Mouse, keyboard, pen, audio,                     | displays and docks, other   |       |                 |                    |                 |          |   |
| Privacy & security  | Printers & scanners<br>Preferences, troubleshoot |                             |       |                 |                    |                 |          | > |
| Windows Update      |                                                  |                             |       |                 |                    |                 | -        |   |
|                     | Your Phone     Instantly access your Android     | device's photos, texts, and |       |                 |                    |                 | hone     | > |
|                     | Cameras<br>Connected cameras, default in         | nage settings               |       |                 |                    |                 |          | > |
|                     | m Marra                                          | - 1                         |       |                 |                    | Done            |          |   |
|                     | Buttons, mouse pointer speed                     | scrolling                   |       |                 |                    |                 |          | > |

**Note:** The Bluetooth print server is already paired with your computer as shown as the above images. (No need the pin code for pairing)

#### Step2:

#### Obtain the Bluetooth Networking COM Number of the Print Server

After computer paired with the Print Server, the Print Server has already listed in the Other Devices area, as shown as below:

Click the "Devices and printers", to get the Bluetooth Networking COM Number.

1) Click "View more devices"

| Rimly Rong<br>szlonglongsales05                                     | Bluetooth & devic                                                                                                | es                                                     |                 |  |
|---------------------------------------------------------------------|----------------------------------------------------------------------------------------------------|--------------------------------------------------------|-----------------|--|
| ind a setting                                                       |                                                                                                    |                                                        |                 |  |
| System                                                              | -                                                                                                    | +                                                      |                 |  |
| Bluetooth & devices                                                 | DCP-1510 series<br>Driver is unavailable                                                                         | Add device                                             |                 |  |
| Network & internet                                                  |                                                                                                    |                                                        |                 |  |
| Personalization                                                     |                                                                                                    | Vie                                                    | ew more devices |  |
| Apps                                                                |                                                                                                    |                                                        |                 |  |
| Accounts                                                            | * Bluetooth                                                                                                    |                                                        |                 |  |
| System Other Bluetaoth & devices Network & internet Personalization | DCP-1500 series<br>Ditert is unsvisible<br>DE&L SE22804/                                                         |                                                        | E<br>E          |  |
| Accounts Device                                                     | ettings                                                                                                    |                                                        |                 |  |
| Time & language Dow<br>Gaming                                       | iload over metered connections<br>software (drivers, info, and apps) for new devices will download when you're r | on metered internet connections—data charges may apply | off             |  |
| Accessibility Related                                               | settings                                                                                                    |                                                        |                 |  |
| Privacy & security     Windows Update                               | Sound                                                                                                    |                                                        | >               |  |
| -                                                                   | Display                                                                                                    |                                                        | >               |  |
| Sen                                                                 | or receive files via Bluetooth                                                                                   |                                                        | Ø               |  |
| Mor                                                                 | Bluetooth settings                                                                                               |                                                        | Ø               |  |
|                                                                     |                                                                                                    |                                                        |                 |  |

Right Click the "DCP-1510 series Print Server"-> "Print Server Properties"---> Choose "Services" To get the Print Server Bluetooth SPP Port Number, as shown as below: SPP: COM4

| Add a device                 | Add a printer                   |                 |                     |                           |                                  |                      |                           |                           |  |
|------------------------------|---------------------------------|-----------------|---------------------|---------------------------|----------------------------------|----------------------|---------------------------|---------------------------|--|
| - Devices (5)                |                                 |                 |                     |                           |                                  |                      |                           |                           |  |
|                              | 0                               |                 |                     |                           |                                  |                      |                           |                           |  |
| Dell KB216 Wired<br>Keyboard | Dell MS116 USB<br>Optical Mouse | DELL SE2218HV   | DESKTOP-RJNSPF<br>B | JBL PS2200                |                                  |                      |                           |                           |  |
| Printers (9)                 |                                 |                 |                     |                           |                                  |                      |                           |                           |  |
|                              |                                 |                 | Ś                   |                           |                                  |                      |                           | <b>P</b>                  |  |
| Adobe PDF                    | Brother<br>DCP-1510 series      | DCP-1510 series | Fax                 | Microsoft Print<br>to PDF | Microsoft XPS<br>Document Writer | OneNote<br>(Desktop) | OneNote for<br>Windows 10 | ZDesigner<br>ZD420-300dpi |  |
|                              |                                 |                 | The                 | bluetooth n               | rint conver                      |                      |                           | ZPL                       |  |
|                              |                                 |                 | The                 | biuetooth p               | innt server                      |                      |                           |                           |  |
|                              |                                 |                 |                     |                           |                                  |                      |                           |                           |  |
|                              |                                 |                 |                     |                           |                                  |                      |                           |                           |  |

| Add a device                     | Add a printer                 | Remove device    |                                                                  |            |                      |                      |                           |                                 |
|----------------------------------|-------------------------------|------------------|------------------------------------------------------------------|------------|----------------------|----------------------|---------------------------|---------------------------------|
| ✓ Devices (5) —                  |                               |                  |                                                                  |            |                      |                      |                           |                                 |
| Dell KB216 Wired<br>Keyboard     | Dell MS116 US<br>Ontical Mous | B DELL SE2218H   | DESKTOP-RINSPF                                                   | JBL PS2200 |                      |                      |                           |                                 |
| <ul> <li>Printers (9)</li> </ul> | opticarmous                   |                  |                                                                  |            |                      |                      |                           |                                 |
|                                  |                               |                  |                                                                  |            |                      |                      |                           |                                 |
| Adobe PDF                        | Brother<br>DCP-1510 serie     | DCP-1510<br>es G | eneral Hardware Services This Bluetooth devi service, select the | Bluetooth  | g services. To use a | OneNote<br>(Desktop) | OneNote for<br>Windows 10 | ZDesigner<br>ZD420-300dp<br>ZPL |
|                                  |                               |                  | Bluetooth Services                                               |            | 0014                 |                      |                           | )                               |
|                                  |                               |                  | Senai port (SPP) Senair                                          |            | COM4                 |                      |                           |                                 |
|                                  |                               |                  |                                                                  |            |                      |                      |                           |                                 |
|                                  |                               |                  |                                                                  |            |                      |                      |                           |                                 |
|                                  |                               |                  |                                                                  |            |                      |                      |                           |                                 |
|                                  |                               |                  |                                                                  |            |                      |                      |                           |                                 |
|                                  |                               |                  |                                                                  |            |                      |                      |                           |                                 |
| Step3:                           |                               |                  |                                                                  |            | XC                   | )                    |                           |                                 |

#### Step3:

Choose the corresponding COM Number for the USB Printer

Choose "Brother DCP-1510 Series"-> "Printer Properties"-> Choose Port "COM4"->click "OK"

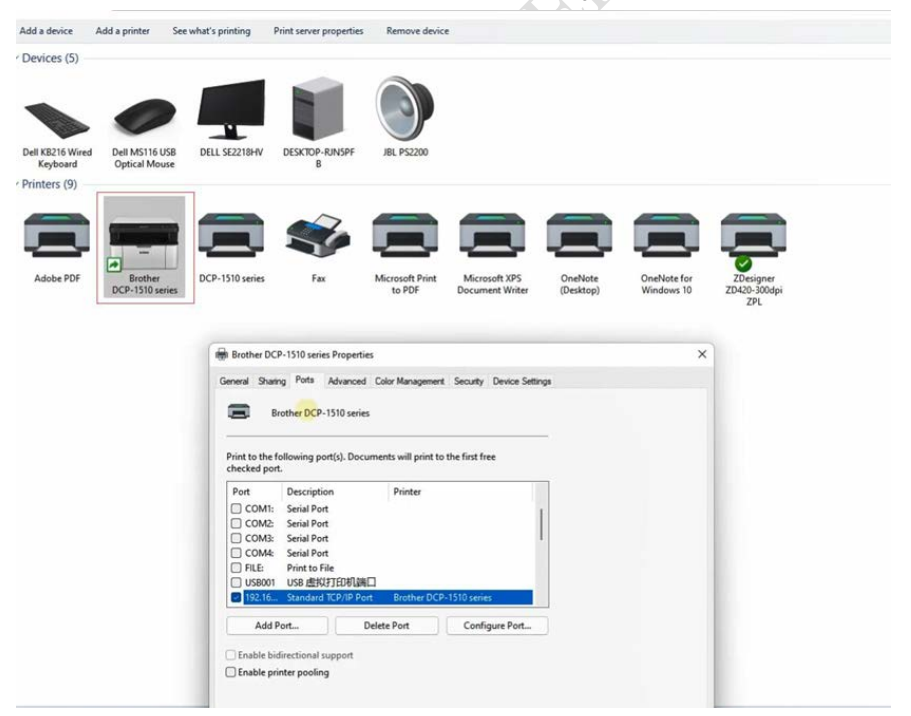

| Add a device                      | Add a printer   |                                   |                            |                        |                    |              |                     |                 |                 |  |  |
|-----------------------------------|-----------------|-----------------------------------|----------------------------|------------------------|--------------------|--------------|---------------------|-----------------|-----------------|--|--|
| ~ Devices (5)                     |                 |                                   |                            |                        |                    |              |                     |                 |                 |  |  |
| Dell KB216 Wired                  | Dell MS116 USB  | DELL SE2218HV DE                  | SKTOP-RINSPF               | JEL PS2200             |                    |              |                     |                 |                 |  |  |
| Keyboard                          | Optical Mouse   |                                   | В                          |                        |                    |              |                     |                 |                 |  |  |
| <ul> <li>Printers (10)</li> </ul> |                 |                                   |                            |                        |                    |              |                     |                 |                 |  |  |
| Adobe PDF                         | DCP-1510 series | 🥪 🕻                               | Accessed t Print           | Mercenter              | Overheate          | OverNote for | ZDesigner           | Brother         | Rether          |  |  |
| House For                         | CO TOTO RALL    | 144                               | to PDF                     | Document Writer        | (Desktop)          | Windows 10   | ZD420-300dpi<br>ZPL | DCP-1510 series | DCP-1510 series |  |  |
|                                   |                 |                                   |                            |                        |                    |              |                     |                 |                 |  |  |
|                                   |                 | (0                                |                            |                        |                    |              |                     |                 |                 |  |  |
|                                   |                 | Brother DCP-15                    | 510 series Properties      | •                      |                    |              | ×                   |                 |                 |  |  |
|                                   |                 | General Sharing                   | Ports Advanced             | Color Management       | Security Device Se | ttings       |                     |                 |                 |  |  |
|                                   |                 | Broth                             | er DCP-1510 series         |                        |                    |              |                     |                 |                 |  |  |
|                                   |                 | Print to the follow checked port. | wing port(s). Docur        | ments will print to th | e first free       |              |                     |                 |                 |  |  |
|                                   |                 | Port De                           | escription                 | Printer                |                    |              |                     |                 |                 |  |  |
|                                   |                 | LPTT: Pr                          | rinter Port                |                        |                    |              |                     |                 |                 |  |  |
|                                   |                 | LPT2: Pr                          | rinter Port<br>rinter Port |                        |                    | 5            |                     |                 |                 |  |  |
|                                   |                 | COM1: Se                          | erial Port                 |                        |                    |              |                     |                 |                 |  |  |
|                                   |                 | COM2: Se                          | erial Port<br>erial Port   |                        |                    |              |                     |                 |                 |  |  |
|                                   |                 | COM4: Se                          | erial Port                 | Brother DCP-1          | 510 series         |              |                     |                 |                 |  |  |
|                                   |                 | Add Port                          | -                          | elete Port             | Configure Port     |              |                     |                 |                 |  |  |
|                                   |                 |                                   |                            |                        |                    |              |                     |                 |                 |  |  |
|                                   |                 | Enable printer                    | tional support             |                        |                    |              |                     |                 |                 |  |  |
|                                   |                 | -                                 |                            |                        |                    |              |                     |                 |                 |  |  |
| 19                                | i items         |                                   |                            |                        |                    |              |                     |                 |                 |  |  |
| 8                                 | SANG            |                                   |                            |                        | ОК                 | Cancel Ap    | ply Help            |                 |                 |  |  |
| 101                               |                 | -                                 |                            |                        |                    |              |                     |                 |                 |  |  |
|                                   |                 |                                   |                            |                        |                    |              |                     |                 |                 |  |  |

Now all the setting are completed for Bluetooth printing in Windows OS computer

#### Step4:

Exploring the printing via Bluetooth function now from computer to printer. Choose "Brother DCP-1510 Series" -> "Printer Properties"-> "Print Test Page"

| device                           | Add a printer S                 | iee what's printing                                                                                                    | Print server properties   | Remove device                    |                      |                            |                                  |                            |                            |                                                               |                        |                              |  |
|----------------------------------|---------------------------------|----------------------------------------------------------------------------------------------------|---------------------------|----------------------------------|----------------------|----------------------------|----------------------------------|----------------------------|----------------------------|---------------------------------------------------------------|------------------------|------------------------------|--|
| I216 Wired<br>yboard<br>ers (10) | Dell MS116 USB<br>Optical Mouse | DELL SE2218HV                                                                                                    | DESKTOP-RINSPF<br>B       | BL P52200                        |                      |                            |                                  |                            |                            |                                                               |                        |                              |  |
| De POF                           | DCP-1310 series                 | e Series Series | Microsoft Print<br>to PDF | Microsoft XPS<br>Document Writer | OneNote<br>(Desktop) | CineNote for<br>Windows 10 | ZDesigner<br>ZD420-300dpi<br>ZDL | Brether<br>DCP-1510 series | Brother<br>DCP-1510 series |                                                               |                        |                              |  |
|                                  |                                 |                                                                                                    |                           |                                  |                      |                            |                                  |                            |                            | Brother DCP-1510 seri                                         | s Properties           |                              |  |
|                                  |                                 |                                                                                                    |                           |                                  |                      |                            |                                  |                            |                            | General Shaing Pots                                           | Advanced Color Manager | nent Security Device Setting |  |
|                                  |                                 |                                                                                                    |                           |                                  |                      |                            |                                  |                            |                            | Location:                                                     |                        |                              |  |
|                                  |                                 |                                                                                                    |                           |                                  |                      |                            |                                  |                            |                            | Model: Brother I                                              | CP-1510 series         |                              |  |
|                                  |                                 |                                                                                                    |                           |                                  |                      |                            |                                  |                            |                            | Color: No<br>Double-sided: Yes<br>Staple: No<br>Speed: 20 ppm | Paper av               | alable .                     |  |
|                                  |                                 |                                                                                                    |                           |                                  |                      |                            |                                  |                            |                            | Maximum resolution                                            | Preferences            | Print Test Page              |  |

#### More Info:

If there is no corresponding SPP COM Number on your USB Printer, please add the COM Number manually as the below images shows:

Eg: The SPP COM Number for the Bluetooth print server is COM9

| connore mouse                    |                      |              |                                                                                              |   |   |
|----------------------------------|----------------------|--------------|----------------------------------------------------------------------------------------------|---|---|
|                                  |                      |              |                                                                                              |   |   |
|                                  |                      |              | Print Server Properties                                                                      | × |   |
|                                  |                      | <b>V</b>     | This Bluetooth device offers the following services. To use a service, select the check box. |   |   |
| Microsoft XPS<br>Document Writer | OneNote<br>(Desktop) | OneN<br>Wind | Serial port (SPP) 'SPP Dev'                                                                  |   | Ç |
| Jocument Writer                  | (Desktop)            | Wind         | ₽<br>₽                                                                                       |   |   |

Choose **"Brother DCP-1510 Series"** --> **"Printer Properties"** -> **"Ports"** -> **"Add Ports"** -> **"Local Port"** -> **"New Port"** -> **"COM9**" -> **"OK"** -> **"Apply"**, as below image shows:

| Add a device    | Add a printer          | see what's printin | g Print server properties                         | Remove device                 | 4 <u>9</u>      |                                   |                      |                           | - MAN               |
|-----------------|------------------------|--------------------|---------------------------------------------------|-------------------------------|-----------------|-----------------------------------|----------------------|---------------------------|---------------------|
| ~ Devices (10)  |                        |                    |                                                   |                               |                 |                                   |                      |                           |                     |
|                 |                        |                    | $\mathbf{i}$                                      | R                             |                 | 0                                 |                      | $\mathbf{i}$              |                     |
| ai的Mi9 Pro 5G   | BT5.0 Mous             | e DESKTOP-Q<br>5K  | 5BB FX2E1727                                      | HECATE GM3                    | HUAWEI Mate 10  | Microsoft Sculpt<br>Comfort Mouse | One by Wacom         | Surface Type<br>Cover     | WIN-T8Q7B6PR.<br>PQ |
| Multimedia Devi | ces (1)                |                    |                                                   |                               |                 |                                   |                      |                           |                     |
|                 |                        |                    |                                                   |                               |                 |                                   |                      |                           |                     |
|                 |                        | 👼 Bro              | ther DCP-1510 series Propertie                    | ıs                            | ×               | -                                 |                      |                           |                     |
|                 |                        |                    | Color Management                                  | Security                      | Device Settings | 1                                 |                      |                           |                     |
| 平安会议平板          |                        |                    | General Sharing                                   | Parts                         | Advanced        |                                   |                      |                           |                     |
| Printers (13)   |                        | \$                 | Brother DCP-1510 series                           |                               |                 | -                                 |                      |                           |                     |
|                 |                        | 9                  |                                                   |                               |                 |                                   |                      |                           |                     |
|                 | S                      | Prin<br>che        | t to the following port(s). Docu<br>cked port.    | ments will print to           | the first free  |                                   | S                    | S                         | S                   |
| Adobe PDF       | Adobe PDF<br>Converter | DCP                | t Description<br>USB001 USB 虚拟打印机端口               | Printer                       | ^               | Microsoft XPS<br>Jocument Writer  | OneNote<br>(Desktop) | OneNote for<br>Windows 10 | Print Server        |
| -               |                        |                    | JSB002 USB 虚拟打印机端口<br>192.16 Standard TCP/IP Port | Adobe PDF Con                 | verter          |                                   |                      |                           |                     |
|                 |                        | ā                  | 192.16 Standard TCP/IP Port                       |                               |                 |                                   |                      |                           |                     |
| 0               |                        |                    | 192.16 Standard TCP/IP Port                       |                               |                 |                                   |                      |                           |                     |
| **** On a black |                        |                    | ORIP Local Port                                   | Microsoft XPS U<br>发送至 OneNot | e 2010. OneN    |                                   |                      |                           |                     |
| 2010            |                        |                    | COM8 Local Port                                   | Brother DCP-15                | 10 series 👻     |                                   |                      |                           |                     |
|                 |                        |                    | Add Port Dele                                     | ete Port                      | Configure Port  |                                   |                      |                           |                     |
|                 |                        |                    |                                                   |                               |                 |                                   |                      |                           |                     |
|                 |                        |                    | nable bidirectional support                       |                               |                 |                                   |                      |                           |                     |
|                 |                        |                    | nable printer pooling                             |                               |                 |                                   |                      |                           |                     |
| Br              | other DCP-1510 s       | series St          |                                                   |                               |                 |                                   |                      |                           |                     |
|                 |                        |                    |                                                   |                               |                 |                                   |                      |                           |                     |
|                 |                        |                    |                                                   |                               |                 |                                   |                      |                           |                     |
|                 |                        |                    |                                                   |                               |                 |                                   |                      |                           |                     |
|                 |                        |                    |                                                   |                               |                 |                                   |                      |                           |                     |
|                 | )                      |                    |                                                   |                               |                 |                                   |                      |                           |                     |
|                 |                        |                    |                                                   |                               |                 |                                   |                      |                           |                     |
|                 |                        |                    |                                                   |                               |                 |                                   |                      |                           |                     |
|                 |                        |                    |                                                   |                               |                 |                                   |                      |                           |                     |

| < Devices (10)                                                                                                 |                                                                                                    |
|----------------------------------------------------------------------------------------------------|----------------------------------------------------------------------------------------------------|
| ماؤ@M9 Pro 5G BT5.0 Mouse DESKTOP-C<br>sk                                                                      | LLSEB FX2E1727 HEGATE GM3 HUAVEI Mate 10 HUAVEI Mate 10 Microsoft Sculpt One by Wacom Surface Type WIN-T8C786PR PQ                                                                                                    |
| Multimedia Devices (1)                                                                                         |                                                                                                    |
| 平安会议平板<br>Printers (13)                                                                                        | Available port types:                                                                                                    |
| 88                                                                                                    | Adobe PDF Port Monitor                                                                                                    |
| Adobe PDF Adobe PDF<br>Converter DCP                                                                           | New Port Type New Port Cancel                                                                                                    |
| 发送至 OneNote<br>2010                                                                                            | 192.16. Sundard TC/PP Port<br>192.16. Sundard TC/PP Port<br>192.16. Sundard TC/PP Port<br>192.16. Sundard TC/PP Port<br>Microsoft XPS Document Wri v<br>Add Port. Delete Port Configure Port.                                                                                                    |
| Brother DCP-1510 series St                                                                                     | Enable bidirectional support Enable printer pooling                                                                                                    |
| Md<br>9 Pro 5G BTS.0 Mouse DESKTOP-QLSBB PJ<br>sk<br>dia Devices (1)                                           | X2E1727 HECATE GM3 HUWVE Mate 10 Microsoft Sculpt One by Wacom Surface Type WN-T8Q786/RU<br>Comfort Mouse Cover PQ                                                                                                    |
| Boothar DCP-151     Color Managem      W文平板      (13)     Ayaliable port.8                                     | 0 saries Properties X and Device Setting X NDEC.                                                                                                    |
| e PDF Adobe PDF Adobe PDF Converter DCP                                                                        | M ranex Carolin  Carolin  Caro |
| New Port Ty<br>192.16. Stan<br>192.16. Stan<br>OneNote<br>192.16. Stan<br>000000000000000000000000000000000000 | pe. New Port. Cancel<br>deal CCP/P Port<br>deal CCP/P Port<br>deal CCP/P Port                                                                                                    |
| Add Port_<br>Enable bidirect                                                                                   | Port inductor, SF2 Exclusion with: * Delete Port Configure Port. sonal support pooling                                                                                                    |
| Brother DCP-1510 series St<br>Mo<br>Categ                                                                      | OK Canoel Apply                                                                                                    |
| alB3M9 Pro 5G BT5.0 Mouse DESKTOP-Q<br>5K                                                                      | LISBE FIZE1727 HECATE GM3 HUAVEI Mate 10 Microsoft Sculpt Comfort Mouse One by Wacom Surface Type WIN-TROTBORU PQ                                                                                                    |
| Multimedia Devices (1)                                                                                         | other DCP-1510 series Properties X<br>Color Management Security Device Settings                                                                                                    |
| 平安会议平板<br>> Printers (13)                                                                                      | General Sharing Ports Advanced Brother DCP-1510 series                                                                                                    |
| Adobe PDF Adobe PDF Print                                                                                      | nt to the following port(s). Documents will print to the first free<br>sched port.  T Description Printer  Microsoft XPS OneNote OneNote for Print Server TSC TDP-245 TSC TTP-24                                                                                                    |
| Converter DCF                                                                                                  | USB02 USB 透现打印周囲 bournent Writer (Dektop) Windows 10<br>1921.6. Standart TC/P Port<br>1921.6. Standart TC/P Port<br>1921.6. Standart TC/P Port<br>1921.6. Standart TC/P Port<br>1921.6. Standart TC/P Port<br>1921.6. Standart TC/P Port<br>1921.6. Standart TC/P Port<br>1921.6. Standart TC/P Port<br>1921.6. Standart TC/P Port                                                                                                    |
| 发送至 OneNote<br>2010                                                                                            | Conference of Port Brother DCP-1510-series                                                                                                    |
| Brother DCP-1510 series S                                                                                      |                                                                                                    |

Note: Please disable the "Enable bidirectional support" & "Enable printer pooling"

Now you can explore the printing via Bluetooth from Computer to the Printer.

## 3.3.2. Bluetooth Printing via Android OS

#### Note:

 If it is 3 USB Ports Bluetooth Print Server, please kindly note that it only supports <u>USB1</u> with Bluetooth function as shown as below:

| Print Server Config Tool                          |      | 0                                                       |
|---------------------------------------------------|------|---------------------------------------------------------|
| LOYALTY -SECU<br>make print sharing easy and free | Info | Device Parameter Network Config Firmware Upgrade Reboot |
| Device Info                                       |      |                                                         |
| Device Name                                       |      | Printer Server                                          |
| Hardware Version                                  |      | WN0x                                                    |
| Software Version                                  |      | 20210608.1                                              |
| Running Time                                      |      | 20                                                      |
| Network Info                                      |      |                                                         |
| MAC Info                                          |      | 08:00:27:00:01:92                                       |
| WiFi Info                                         |      | I                                                       |
| 4G Reserve                                        |      | I                                                       |
| USB Ports of Print Server                         |      |                                                         |
| USB1                                              |      | Support Bluetooth function only                         |
| US82                                              |      | 9101                                                    |
| USB3                                              |      | 9102                                                    |

 Please download "PrinterShare" from the APP Store or website: <u>http://www.printershare.com</u> into your Android smartphone first.

Before you start printing, you will need to make sure that Bluetooth is active on your Android device; also make sure that your Android device is paired with your printer. The first time you connect to your printer you will have to download a driver for it as well as document rendering libraries (Office or PDF) if you choose to print documents.

Make sure that Bluetooth is set to **On** in Android Settings.

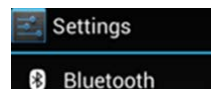

Now that you are certain that Bluetooth is active, make sure that your Android device is paired with your printer in **Android Settings>Bluetooth**. (No pin code required)

Take your android device and open PrinterShare by tapping on its icon. If that is the first time you run PrinterShare, you will see a splash screen with two buttons: **Read More** (which will provide you with general information on PrinterShare's functionality) and **Continue.** Tap **Continue** once you are ready to proceed.

You will see the main PrinterShare screen with a grid of icons that allow you to access various items that can be printed. Below the grid of icons you will see an icon of a printer with **Printer Not Selected** text and **Select** button displayed beside it. To **select** your Bluetooth printer, press Select button.

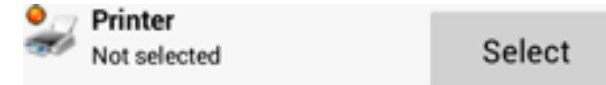

Now, tap Nearby - Bluetooth button and wait for the app to detect your printer.

| 3     | Select Printer       |
|-------|----------------------|
| ((;)) | Nearby - WiFi        |
| *     | Nearby - Bluetooth   |
| Ŷ     | Nearby - USB         |
| P     | Google Cloud Printer |
| 므     | Remote Printer       |

When your printer is detected, tap it. The app will then ask for your permission to download a driver for it which will require at least 4MB on your SD card.

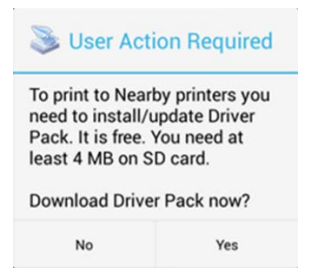

Tap yes and you will be ready to print once the app finishes downloading and installing the driver pack.

#### Here's the demo setting:

Step1: Connect the Bluetooth print server to the USB Printer via USB Cable

Step2: Power on the print server & USB Printer

**Note:** The Bluetooth print server will be named after the connected USB Printer and paired with your smartphone automatically as below images showing.

| 14:51 🛛 🗢 🛤 😴                                        |                    | 14:52 🗢 🗖 😳                          |                        | 111 🛛 <sup>11</sup> .et 🕈 📰 | State PrinterSh                                   | are Premium  | 1         |
|------------------------------------------------------|--------------------|--------------------------------------|------------------------|-----------------------------|---------------------------------------------------|--------------|-----------|
| < Bluetoo                                            | th ⑦               | <                                    | Bluetooth              | n (?)                       |                                                   |              | 31        |
| Bluetooth                                            | 0                  | Bluetooth                            |                        | 0                           | Pictures                                          | Contacts     | Calendar  |
| Bidetour                                             | 0                  | Device name                          |                        | IQOO Neo5S 🗦                |                                                   | <b>H</b>     | 6         |
| Device name                                          | iQOO Neo5S >       | Files received                       | via Bluetooth          | >                           | Web Pages                                         | Messages     | Call Log  |
| Files received via Bluetoot                          | h >                |                                      |                        |                             | ~                                                 |              |           |
| Available devices                                    | Search for devices | Paired devices                       |                        |                             | Gmail                                             | Google Drive | Documents |
| DCP-1510 series                                      |                    | @ DCP-15                             | 10 series              | >                           |                                                   |              |           |
|                                                      |                    | Available devic                      | es                     | Search for devices          |                                                   |              |           |
| Current mobile device's Blueto<br>8C:49:B6:94:C1:F4. | ooth address:      | No near                              | by Bluetooth de        | vices found.                |                                                   |              |           |
|                                                      |                    | Current mobile d<br>8C:49:B6:94:C1:1 | evice's Bluetoo<br>F4. | th address:                 | Bluetooth Pri<br>Print Server<br>DC:00:30:C6:EF-6 | inter<br>c   | Select    |
|                                                      |                    |                                      |                        |                             | =                                                 | D            | <         |

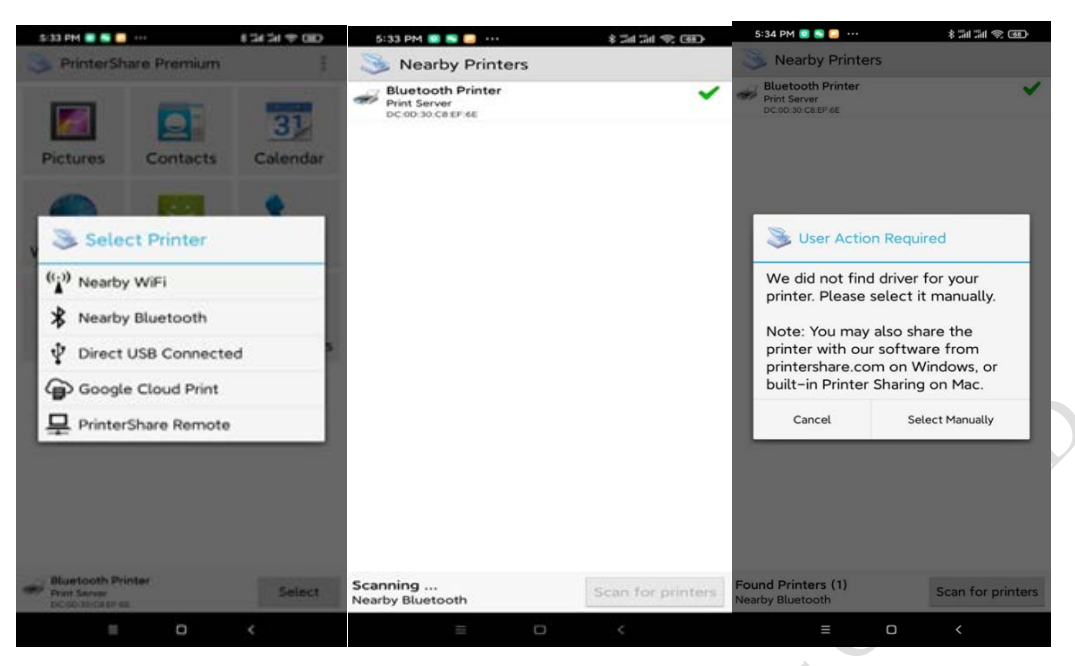

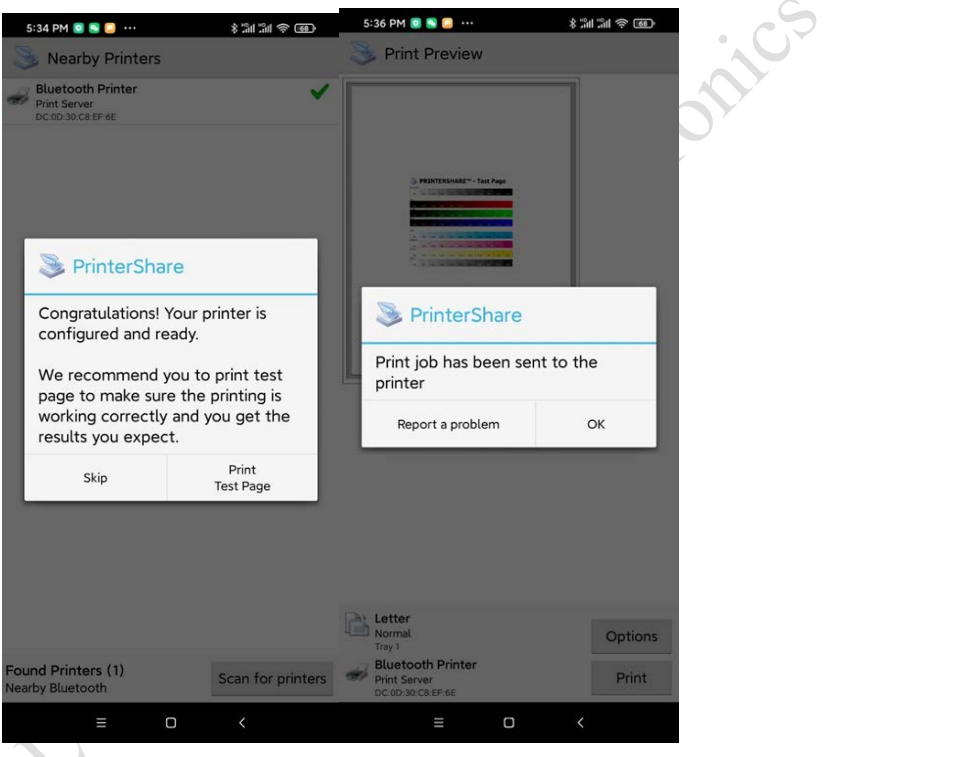

More information, for Printing to a WiFi Printer or Network Printer, please refer to PrinterShare Online Support: <u>http://www.printershare.com/help-mobile.sdf</u>

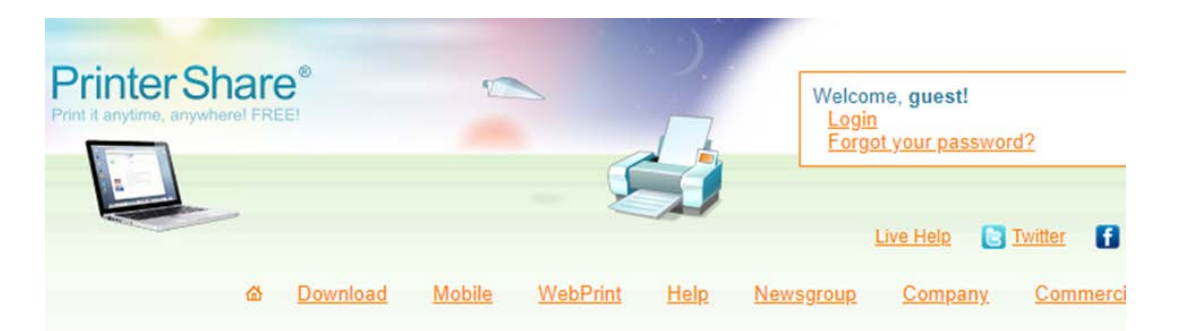

Why PrinterShare? How it works Payment Options Privacy Policy Restricting Access Frequently Asked Questions Windows Remote Computer-to-Computer printing Automation & Security FAQ MacOS MacOS FAQ Printing from MacOS Android PrinterShare Free PrinterShare Premium Google Cloud Print Printing to Wi-Fi printers Printing to Bluetooth printers Printing via PC (LAN) Printing over the Internet Printing via USB Troubleshooting

Android FAQ

#### Mobile-Specific Topics

- 1. PrinterShare Free
- 2. PrinterShare Premium
- 3. Google Cloud Print
- 4. Printing to standalone Wi-Fi printers
- 5. Printing to standalone Bluetooth printers
- 6. Printing via an intermediate PC (LAN)
- 7. Printing over the Internet
- 8. Printing via USB
- 9. Troubleshooting
- 10. FAQ
- 11. Password reminder

Copyright © 2006-2020 Printer Anywhere Inc. All rights reserved. Print it anytime, anywhere! FREE! Legal Terms o Privacy

## 3.5. How to Config WiFi Printing via Android OS Device?

#### Note: Only support Android OS printing via WiFi

For more information about WiFi Printing via Android OS, please refer to PrinterShare Online Support: <u>http://www.printershare.com/help-mobile.sdf</u>

Remarks: As for APP "PrinterShare" only supports to add single port for mobile printing, for 3 USB ports print server, it recommends to use APP "**PrintHand**"

# 4. FAQs

## 4.1. Check if the Print Server already Connected to the Ethernet

## Successfully or Not?

Steps: Click "Start" menu, and input "Run", or use the WIN+R key combination to call the run window, enter "cmd" in the Run window, click "Ok"

| 💷 Run                                                              |                                                                                                    | ×                                    |
|--------------------------------------------------------------------|----------------------------------------------------------------------------------------------------|--------------------------------------|
| ٨                                                                  | Type the name of a program, folder, document, or In resource, and Windows will open it for you.                                                                                                    | ternet                               |
| Open:                                                              | cmd                                                                                                    | ~                                    |
|                                                                    | OK Cancel Brow                                                                                                    | vse                                  |
| nput PING                                                          | S xxx.xxx.xxx.xxx (print server's IP address)                                                                                                    |                                      |
| (Notes: Th                                                         | ere must have a space between PING and the IP addre                                                                                                    | ess)                                 |
| C:\WINDO                                                           | WS\system32\cmd.exe                                                                                                    |                                      |
| Connect                                                            | AN edepter WIAN.                                                                                                    |                                      |
| Connect<br>Link-lo<br>IPv4 Ad<br>Subnet<br>Default                 | ion-specific DNS Suffix . : DHCP HOST<br>cal IPv6 Address : fe80::4fd:6f7c:d033:407<br>dress : 192.168.0.104<br>Mask : 255.255.255.0<br>Gateway : 192.168.0.1                                                     | 8%7                                  |
| C:\Users\H                                                         | ailey>ping 192.168.0.134                                                                                                    |                                      |
| Pinging 19<br>Reply from<br>Reply from<br>Reply from<br>Reply from | 2.168.0.134 with 32 bytes of data:<br>192.168.0.134: bytes=32 time=23ms TTL=64<br>192.168.0.134: bytes=32 time=9ms TTL=64<br>192.168.0.134: bytes=32 time=10ms TTL=64<br>192.168.0.134: bytes=32 time=18ms TTL=64 | ns IP address of print server<br>ted |
| Ping stati<br>Packet<br>Approximat<br>Minimu                       | stics for 192.168.0.134:<br>s: Sent = 4, Received = 4, Lost = 0 (0% loss),<br>e round trip times in milli-seconds:<br>m = 9ms, Maximum = 23ms, Average = 15ms                                                     |                                      |

C:\Users\Hailey>

# 4.2. How to Check if Your USB Printer supports RAW Protocol or Not?

| Manage vour dev                             | ice            | Brother DCP-1510 series Properties                                                                                                    | Configure Standard TCP/IP Port Monitor |
|---------------------------------------------|----------------|----------------------------------------------------------------------------------------------------|----------------------------------------|
| Printer status: Defaul                      | t, Error       | Color Management Security Device Settings<br>General Sharing Ports Advanced                                                                                                    | Port Settings                          |
| Open print queue                            | Set as default | Brother DCP-1510 series                                                                                                    | Port Name: 192.168.0.105_1             |
| Print a test page<br>Run the troubleshooter |                | Print to the following port(s). Documents will print to the first free<br>checked port.                                                                                                    | Protocol<br>© Raw                      |
| Printer properties                          | 0              | Port         Description         Printer         ^           192.16         Standard TCP/IP Port         Brother DCP-1510 series         ^           192.16         Standard TCP/IP Port         Brother DCP-1510 series         ^           192.16         Standard TCP/IP Port         Brother DCP-1510 series         ^ | Raw Settings<br>Port Number: 9100      |
| Hardware properties                         |                | □ PORTP. Local Port Microsoft XPS Document Wri<br>□ PORTP. Local Port 发送至 OneNote 2010, OneN<br>□ Micros App Monitor OneNote for Windows 10<br>□ Deptite Adaba BPS                                                                                                    | UPR Settings Queue Name                |
| Get help                                    |                | Docum., Adobe PDF Adobe PDF 3                                                                                                    | LPR Byte Counting Enabled              |
|                                             |                | Add Port Delete Port                                                                                                    | Community Name: public                 |
|                                             |                | Enable bidirectional support                                                                                                    | SNMP Device Index: 1                   |

Confirm the printer's default data format" RAW" via "Printer Properties"

## 4.3. How to Confirm the Print Issue of Document Pending?

Right-Click the target Printer, Choose" See what's printing", Click the "Printer", Check whether disable the "Use Printer Offline" option as shown as below:

| To Devices and Prin                       | ters                                                                                        |                                                         |                         | 6       |                                                                                                    |       |
|-------------------------------------------|---------------------------------------------------------------------------------------------|---------------------------------------------------------|-------------------------|---------|----------------------------------------------------------------------------------------------------|-------|
| $\leftarrow \rightarrow \cdot \uparrow i$ | 🕅 « Hardware and Sound > Devices a                                                          | nd Printers 🔍 🖏                                         | Search Devices an       | d P., P |                                                                                                    |       |
| Add a device                              | Add a printer See what's printing                                                           | Print server properties                                 |                         | . 0     |                                                                                                    |       |
| Printers (5)                              |                                                                                             |                                                         |                         |         |                                                                                                    |       |
|                                           | See what's printing<br>Set as default printer<br>Printing preferences<br>Printer properties | 8                                                       |                         |         | Brother HL-L2340D Printer Offline      Document View      Connect Status Owner Pages Size                                                                                                    | - 🗆 X |
| Brother<br>HL-L23400 series<br>Printer    | Create shortcut                                                                             | Int Microsoft XPS<br>Document Writ                      | send To<br>er OneNote 2 | 016     | <ul> <li>Set As Default Printer</li> <li>Printing Preferences</li> </ul>                                                                                                    |       |
|                                           | Properties                                                                                  |                                                         |                         |         | Sharing                                                                                                    |       |
| S Bro                                     | ther HL-L2340D series Printer Sta<br>Mod<br>Catego                                          | te: 🥥 👗<br>lel: Brother Laser Type I Clu<br>ry: Printer | iss Driver              |         | Properties<br>Properties<br>Proper | >     |
|                                           |                                                                                             |                                                         |                         |         |                                                                                                    |       |

Note: If there are showing some documents are in the queue, please delete all of them.

| Printer Document View                                         |          |       |       | -    |
|---------------------------------------------------------------|----------|-------|-------|------|
| Document Name                                                 | Status   | Owner | Pages | Size |
| Microsoft Word - Document I Have No Super Feelings About.docx | Spooling | wjgle | 1     | 9.28 |
| Microsoft Word - Super Stupid Document.docx                   | Spooling | wjgle | 1     | 9.24 |
| Microsoft Word - Super Important Document.docx                | Spooling | wjgle | 1     | 9.24 |
|                                                               |          |       |       |      |
| <                                                             |          |       |       | >    |
| 3 document(s) in queue                                        |          |       |       |      |

## 4.4. Why don't We Suggest Using DHCP to Obtain an IP Address?

It is easy to forget the IP address and may assign a different IP address for the print server if we use DHCP to obtain an IP address for the print server.

## 4.5. Why can't the Print Server Config Tool Recognize Print

## Server via Windows OS?

After being connected to the computer, the print server will automatically power on and start. The entire startup process takes about 20 seconds, then the print server config tool will display a USB sign in the lower-left corner, indicating that the config tool has been identified as the print server as shown as below:

| fo                   |                  |
|----------------------|------------------|
|                      |                  |
| evice Name Reconvect | z Refresh        |
| ardware Version      | and he was and a |
| offsvare Version     |                  |
| urving Time          |                  |
| info                 |                  |
| AC Info              |                  |
| ifi Info             |                  |
| S Reserve            |                  |
| s of Frint Server    |                  |
| 581                  | 2                |
| 882                  | r r              |
| 98.1                 |                  |

4.6. Why the WiFi Print Server cannot be connected via Network Connection Method?

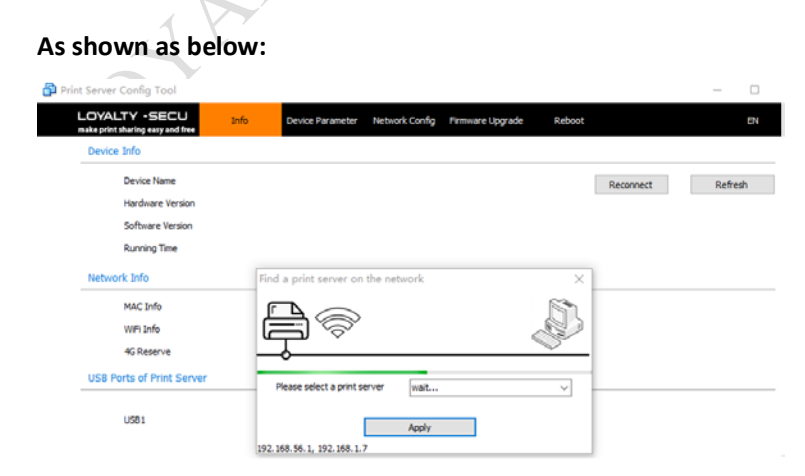

Solution 1: Long Press the "Reset" Button of the print server for 5 seconds.Solution 2: Make Sure the Wired Network Config Default Mode is "Obtain an IP Addr via DHCP"

Via USB Cable

| make print sharing easy and free | Info       | Device Parameter    | Network Config | Firmware Upgrade | Reboot |  |
|----------------------------------|------------|---------------------|----------------|------------------|--------|--|
| Wired/WiFi Network Confi         | 9          | 0                   |                |                  |        |  |
| 1. Wred Network Con              | <b>*</b> a |                     |                |                  |        |  |
| Obtain an IP                     | Address    | 2. Obtain an IP Add | ź via DHCP     | ~                |        |  |
| 1P Addr                          |            |                     |                |                  |        |  |
| Subnet Mask                      |            |                     |                |                  |        |  |
| Gateway                          |            |                     |                |                  |        |  |
|                                  |            |                     |                | -                | 1      |  |

# 4.7. Check Whether Disabled the "Enable bidirectional support"

| As shown as below:                                 | 5                                          | •. ()                                  | ×    |
|----------------------------------------------------|--------------------------------------------|----------------------------------------|------|
| General Sharing Ports Ad                           | vanced Color Management                    | Security 配罟                            |      |
| HP LaserJet 1020                                   |                                            | Sconty BLIE                            | _    |
| Print to the following port(s<br>checked port.     | i). Documents will print to<br>Description | the first free<br>Printer              | ^    |
| COM4:<br>FILE:<br>WSD-3be1f116-096d                | Serial Port<br>Print to File<br>WSD Port   |                                        |      |
| ✓ 192.168.1.128 □ PORTPROMPT:                      | Standard TCP/IP Port<br>Local Port         | HP LaserJet 1020<br>Microsoft XPS Docu |      |
| 🗌 IR                                               | Local Port                                 |                                        | ~    |
| <                                                  |                                            | >                                      |      |
| Add Por <u>t</u>                                   | <u>D</u> elete Port                        | <u>C</u> onfigure Port                 |      |
| Enable bidirectional supper Enable printer pooling | ort 1 Cancle this                          | option                                 |      |
|                                                    | OK Cance                                   | el <u>A</u> pply                       | Help |

# Option or Not

# 4.8. Check Whether the Print Server Scanned the Complete

## WiFi Internet Name

#### As shown as below:

Eg: When need to connect the print server to **WiFi Internet "Vodafone Superior"**, because there has a space between "Vodafone" and "Superior", after clicking the "**Scan**" button, the print server only gets the WiFi internet name before the space (**Vodafone**), so the user needs to fill in the complete WiFi Internet name "Vodafone Superior" manually, as below image shows:

| hoose Available WiFi Internet | Vodafone 🔸 Vodafone Superior 🔽 | Scan |
|-------------------------------|--------------------------------|------|
| WFI Password                  | Vodafone<br>Camera<br>         | 13   |
| Obtain an IP Address          | Vodafone-Wifi                  |      |
| IP Addr                       | 192,168.1.20                   |      |
| Subnet Mask                   | 255.255.255.0                  |      |
| Gateway                       | 192.168.1.1                    |      |
| DNS Addr                      | 192.168.1.1                    | Save |

Remarks: Only the WiFi internet name and password is correct, after being assigned an IP address for the WiFi print server, this device can be found in your LAN internet.